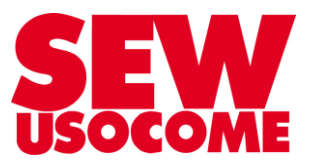

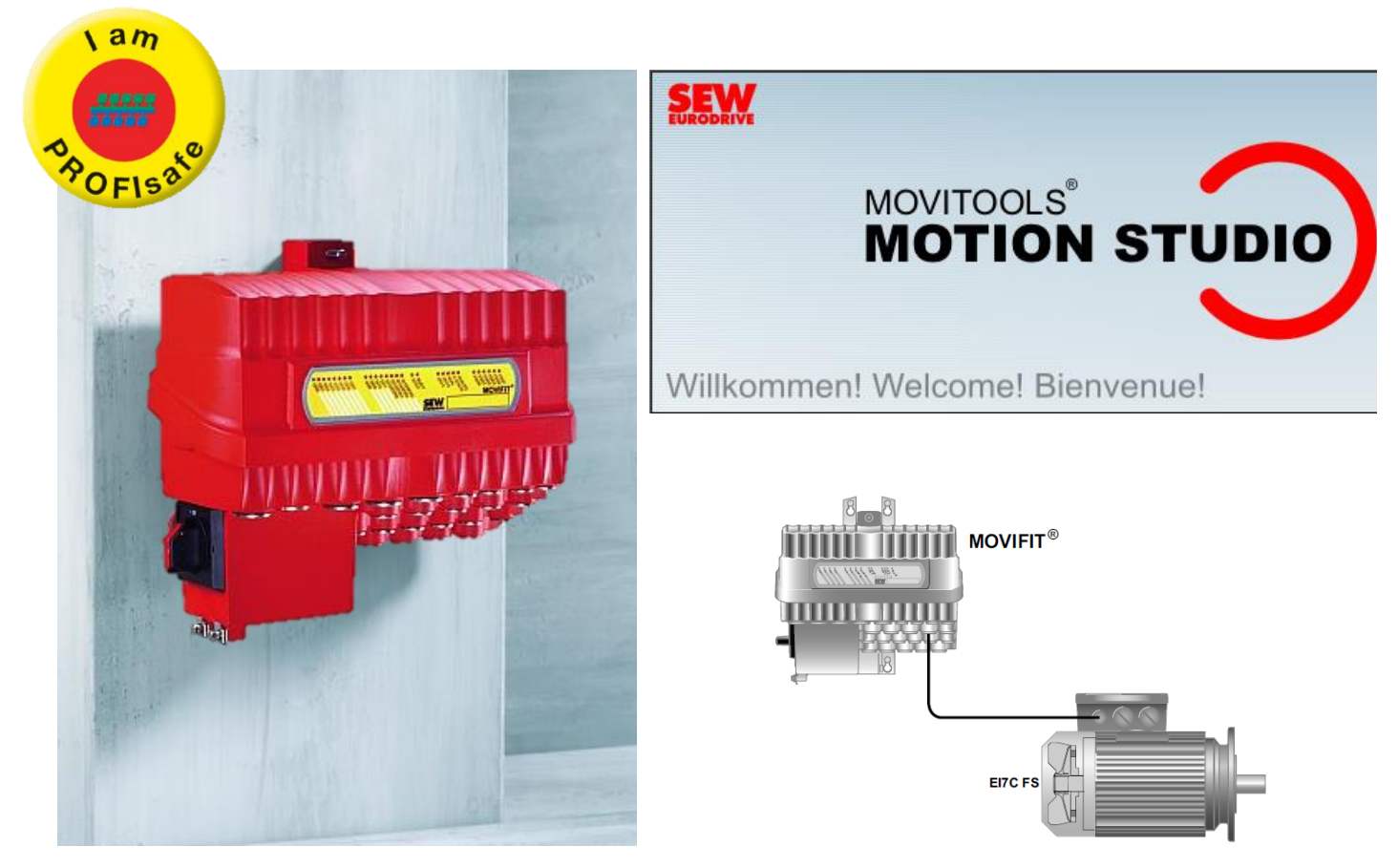

## Mise en service MOVIFIT<sup>®</sup> FC / S12 + codeur EI7C FS Variante : Classic Bus de terrain : Profinet + PROFIsafe

Le présent fichier contient un condensé d'informations issues d'un document de la bibliothèque technique SEW-USOCOME.

Nous attirons votre attention sur le fait que ces informations, forcément parcellaires, ne permettent pas à elles seules d'effectuer une mise en service selon les règles de l'art.

Seul le document complet d'origine SEW-USOCOME, dont nous avons veillé à assurer la consistance technique et que nous tenons à votre disposition sur simple demande, pourra être utilisé à cette fin.

Les procédures suivantes ont été faites avec la version logicielle la version logicielle MOVITOOLS<sup>®</sup> MotionStudio 6.20 SP1

#### SEW-USOCOME SAS

48-54 Route de Soufflenheim B.P. 20185 - 67506 HAGUENAU Cedex ☎ : +33(3) 88 73 67 67 - support.clients@usocome.com www.usocome.com

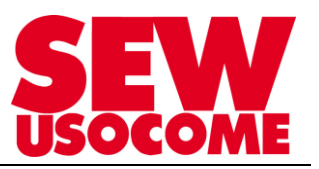

## Sommaire

| Prin | cipe de configuration S12A                                                                        | 4  |
|------|---------------------------------------------------------------------------------------------------|----|
| 1.   | Etape 1 : Configuration matérielle et raccordements sur la ABOX                                   | 5  |
| 2.   | Etape 2 : Configuration des paramètres de communication du MOVIFIT®                               | 7  |
| 3.   | Etape 3 : Configuration de l'option S12 avec "Assist S12 (Online)" en pilotage par bus de terrain | 9  |
| 4.   | Etape 4 : Transfert des paramètres sur le MOVIFIT <sup>®</sup>                                    | 15 |
| 5.   | Etape 5 : Intégration du MOVIFIT® à STEP7                                                         | 17 |
| 6.   | Etape 6 : Mise en route de l'étage de puissance pour le pilotage du moteur                        | 20 |
| 7.   | Etape 7 : Tests des fonctions de sécurité en pilotage par bus de terrain                          | 21 |
| 8.   | Etape 8 : Validation de la configuration et édition du protocole                                  | 25 |
| 9.   | Configuration de l'option S12 avec "Assist S12 (Online)" en pilotage autonome                     | 29 |
| 10.  | Historique des défauts                                                                            | 34 |
| 11.  | Table d'échange avec automate de niveau supérieur                                                 | 35 |
| 12.  | Trucs et astuce                                                                                   | 39 |
| 13.  | Protocole de réception type pour exemple                                                          | 42 |
| 14.  | Renseignement sur l'état des diodes en fonction de l'étape atteinte lors de la configuration      | 47 |

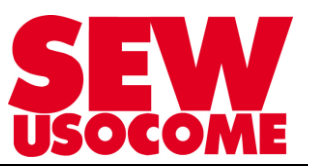

#### Modifications :

| Date       | Auteur        | Version | Commentaires                                                                                                    |
|------------|---------------|---------|----------------------------------------------------------------------------------------------------|
| 23/03/2015 | FRANK / SCC   | 1.00    | Version initiale                                                                                                    |
| 09/06/2017 | WENCKER / SCC | 1.10    | Commentaires et astuces supplémentaires<br>Ajout de la table d'échange                                                                                                    |
| 12/07/2017 | FELTEN / SCC  | 1.20    | Ajout explications fonctionnement avec<br>bus de terrain                                                                                                    |
| 17/10/2017 | FRANK / SCC   | 1.30    | Ajout :<br>- Organigramme « Principe de<br>configuration S12A »<br>- chap 8 et 13 : Description de la<br>procédure de Validation de la fonction de<br>sécurité et Etablissement du protocole de<br>réception |
| 19/01/2017 | FELTEN / SCC  | 1.40    | - Précisions raccordement codeur EI7C                                                                                                    |

## Lexique :

- Option S12A : 4 entrées sûres ; 1 sortie sûre bi canal pour le STO ; 2 sorties sûres bi canal
- Option S12B: 8 entrées sûres ; 1 sortie sûre bi canal pour le STO
- EI7C FS : Codeur HTL (FS) pour les fonctions de surveillance :
- SS1a : rampes d'arrêt surveillées
- SS1c : rampes d'arrêt standard avec déclenchement STO temporisé)
- SLS : vitesses sûres
- SDI : directions sûres

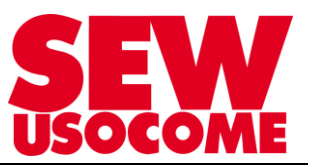

## Principe de configuration S12A

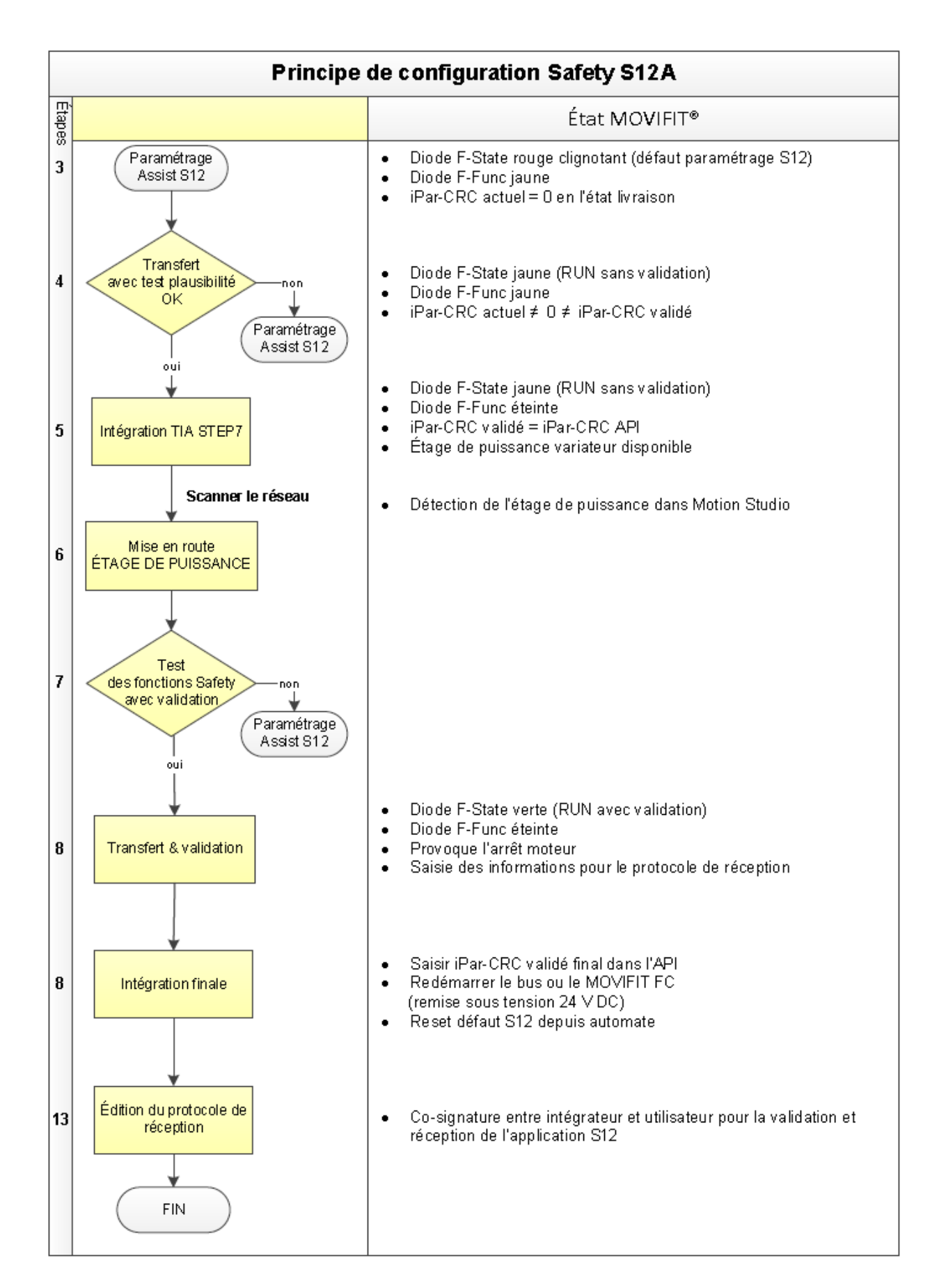

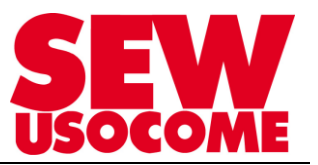

## 1. Etape 1 : Configuration matérielle et raccordements sur la ABOX

Cas 1 : Raccordement du codeur EI7C et de l'option S12 sur bornes dans la ABOX (pontage 24VDC)

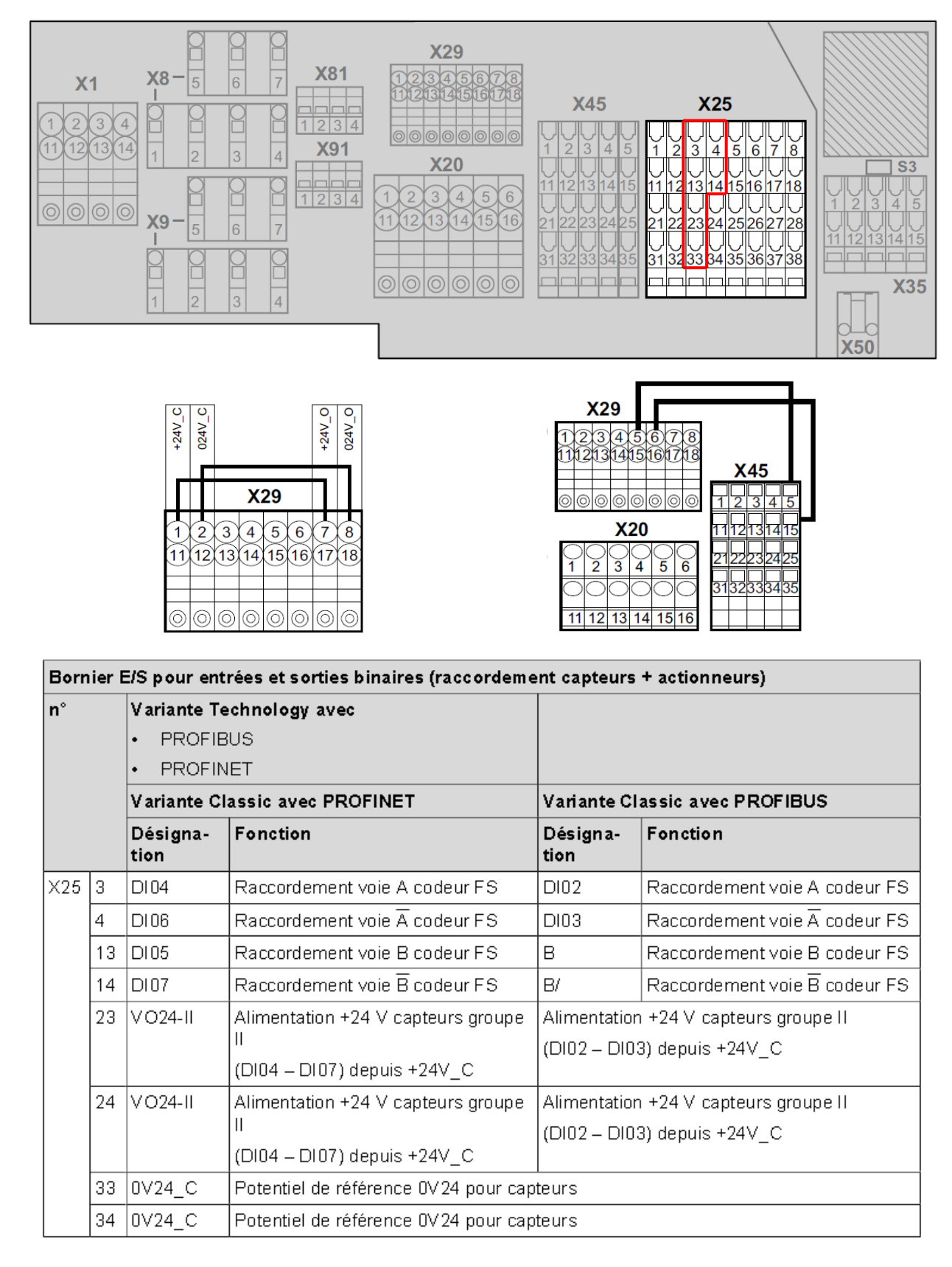

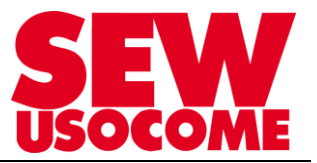

## Cas 2 : Raccordement du codeur EI7C sur les connecteurs M12 de la ABOX

Le codeur est raccordé sur les plots X23 et X24 de la ABOX. Pour ce faire, utiliser le splitter Y (**19093632**) et le câble de prolongation (**18148670**).

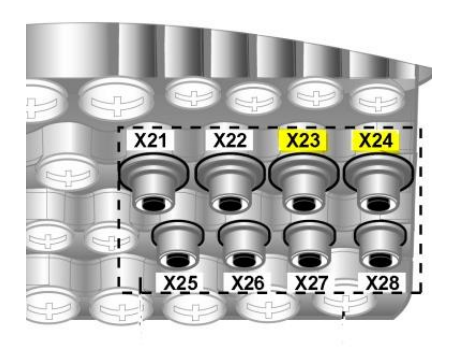

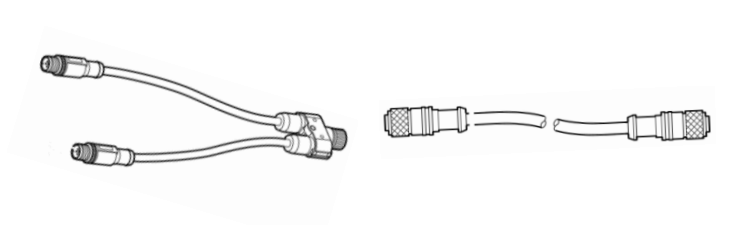

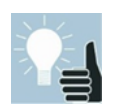

Sur chacun des câbles du splitter Y est repéré le connecteur de la ABOX correspondant. Si le raccordement est bon, en face avant du MOVIFIT<sup>®</sup>, deux diodes sur quatre doivent être allumées. (DI04 / DI05 / DI06 / DI07)

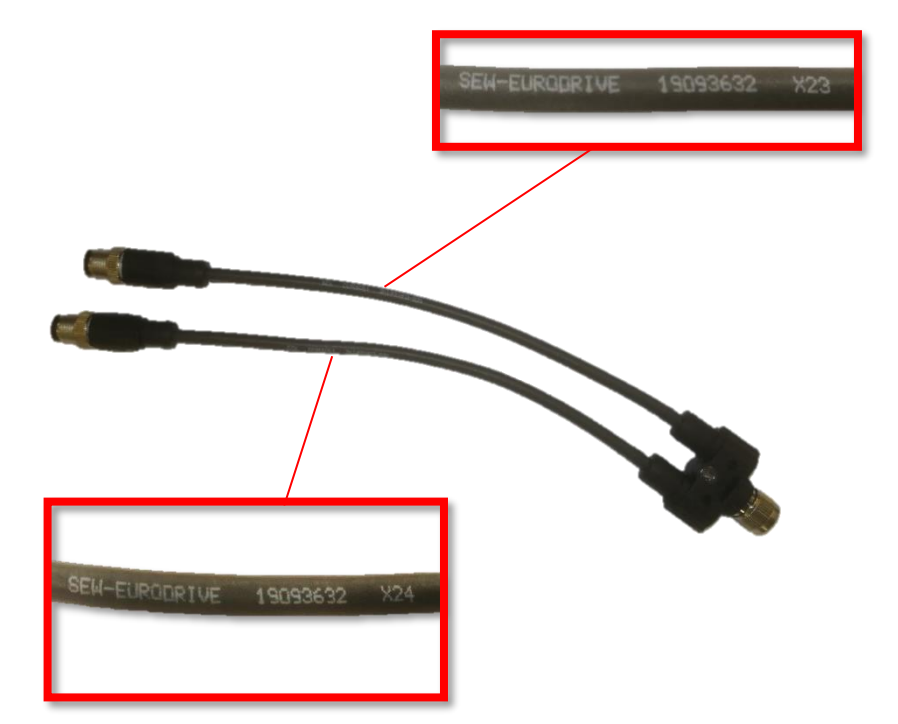

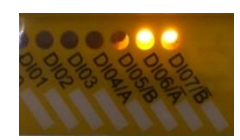

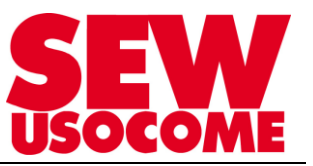

## 2. Etape 2 : Configuration des paramètres de communication du MOVIFIT®

#### Régler l'adresse IP, le nom PROFINET, l'adresse cible F

Pour les variateurs MOVIFIT® FC Classic – MTF11Axxx-503-20A-xx/s12

- ⇒ Ouvrir l'outil SEW MOVITOOLS<sup>®</sup> MotionStudio (en mode Online) : lancer le Scanning
- MOVIFIT<sup>®</sup> doit être renseigné avec les paramètres bus de terrain (Paramètres stockés dans l'ABOX)

#### Via SEW MOVITOOLS® MotionStudio et configurateur passerelle

- ➡ Ouvrir l'outil SEW MOVITOOLS<sup>®</sup> MotionStudio et scanner les appareils sur la liaison de communication entre le PC et le (s) MOVIFIT :
  - via connexion USB11A (liaison de service RS485)
  - via réseau PROFINET
- ⇒ Renseigner les champs suivants dans le configurateur de passerelle :
  - ⇒ nom PROFINET
  - ⇒ adresse IP
  - ⇒ adresse cible F

Clic droit sur MOVIFIT® étage de commande / "Configurateur passerelle"

| 🗄 🚰 PNIO-192.168.10.4: [sans nom] / PN:PnetDeviceName-00-0F-69- | 11-1      | 1-14                                          |   |
|-----------------------------------------------------------------|-----------|-----------------------------------------------|---|
| inteme                                                          |           | •                                             |   |
| 2 15: MTF-4FS                                                   | <b>76</b> | 1. Configurateur passerelle MOVIFIT® (Online) |   |
|                                                                 |           | 2. Gestion des données (Online)               |   |
|                                                                 | 2         | Comparaison (Online)                          |   |
|                                                                 |           | Mise en route                                 | • |
|                                                                 |           | Diagnostic                                    | • |
|                                                                 |           | Documentation                                 | • |
|                                                                 | ?         | Afficher état appareil Online                 |   |
|                                                                 |           | Gérer jeu de paramètres appareil              | • |
|                                                                 |           | Insérer médium                                | • |
|                                                                 | ×         | Supprimer                                     |   |
|                                                                 |           | Caractéristiques                              |   |

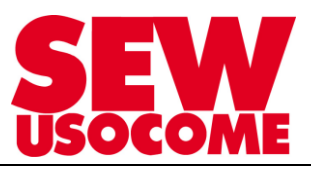

| Configurateu | r passerelle MOVIF                                       | TT®                                               |                                                      |
|--------------|----------------------------------------------------------|---------------------------------------------------|------------------------------------------------------|
| Appareil 4   | Paramètres passerelle                                    | Moniteur données-process                          |                                                      |
|              | Configuration                                            |                                                   |                                                      |
|              |                                                          |                                                   |                                                      |
|              | Restaurer données                                        | Sauvegarder données                               | Reset                                                |
|              | Paramètres généraux                                      |                                                   | Etat passerelle                                      |
|              | Type d'appareil                                          | MTFE20A/OS                                        | Pas de 24 V pour FC intégré ou présence d'un MOVIMOT |
|              | Signature                                                |                                                   |                                                      |
|              | Firmware passerelle                                      | 1820 973 4.16                                     |                                                      |
|              | Référence commande                                       | 01.7226859805.0001.15                             |                                                      |
|              | Fonction de remplacement d'                              | désactivé(e) 👻                                    |                                                      |
|              | Etat de défaut                                           | F112 Défaut "Périphérie" / Défaut<br>périphérique |                                                      |
|              | Code retour du variateur pour<br>remplacement d'appareil | Pas de défaut                                     |                                                      |
|              | Paramètres bus de terrain                                |                                                   |                                                      |
|              | Type bus de terrain                                      | PROFINET IO                                       | _                                                    |
|              | Désignation appareil PROFINE                             | T MTF-4                                           |                                                      |
|              | Durée time out bus de terrain [.                         | 12                                                | 0                                                    |
|              | Adresse IP                                               | 192 . 168 . 10 . 119                              |                                                      |
|              | Masque de sous-réseau                                    | 255 . 255 . 255 . 0                               |                                                      |
|              | Passerelle par défaut                                    | 192 . 168 . 10 . 119                              |                                                      |
|              | Adresse MAC                                              | 00-0f-69-11-11-14                                 |                                                      |
|              | Paramètres avancés                                       | •                                                 |                                                      |
|              | Réglages-usine                                           | non —                                             |                                                      |
|              | Adresse cible F                                          | 119                                               |                                                      |
|              | Redéfinir combin                                         | aisons A-Box - E-Box                              | •                                                    |
|              |                                                          |                                                   |                                                      |

- ⇒ Les modifications d'adresses sont prises en compte après coupure et remise sous tension 24 V.
- Au sein de MOVITOOLS<sup>®</sup> MotionStudio, re-scanner le réseau pour vérifier que les modifications d'adresse et nom PROFINET ont été prises en compte.

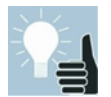

Les paramètres de communication du variateur peuvent aussi être modifiés au travers de l'automate Siemens. Voir chapitre *Trucs et astuces.* 

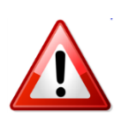

L'étage de puissance n'est pas visible lors du premier scan du réseau. L'option S12 est en état STO car aucune communication n'est en place avec un automate. Afin de réaliser la mise en route du moteur il est tout d'abord nécessaire de paramétrer l'option S12 et le bus de communication PROFIsafe.

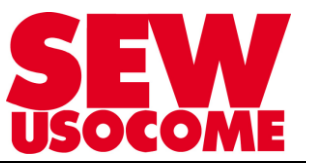

## 3. <u>Etape 3</u> : Configuration de l'option S12 avec "Assist S12 (Online)" en pilotage par bus de terrain

Ouvrir l'assistant S12 (Online)

Saisir le N° de série du MOVIFIT<sup>®</sup>, la LED F –State clignotante (orange rapide) permet d'identifier physiquement l'appareil, puis valider.

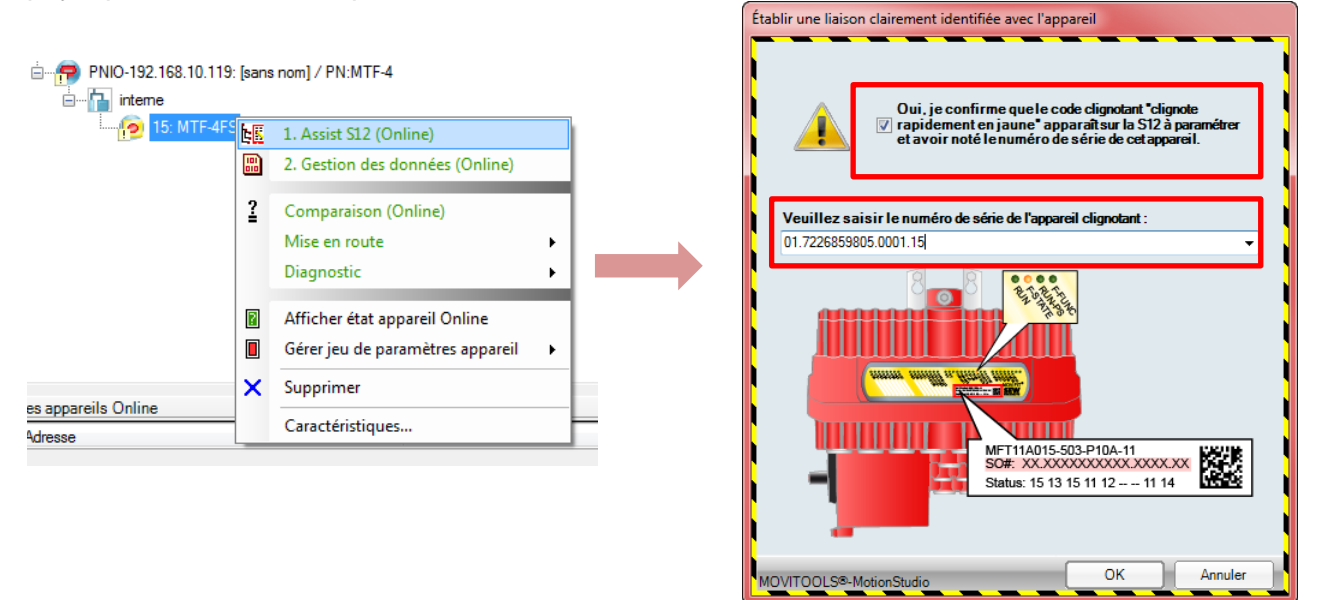

L'Assist S12 demande confirmation de l'égalité des blocs CRC à chaque redémarrage du MOVIFIT<sup>®</sup>, **dans le cadre d'un premier démarrage**, ceux-ci sont égaux, et correspondent au paramétrage par défaut de l'option S12, cliquer "OK" :

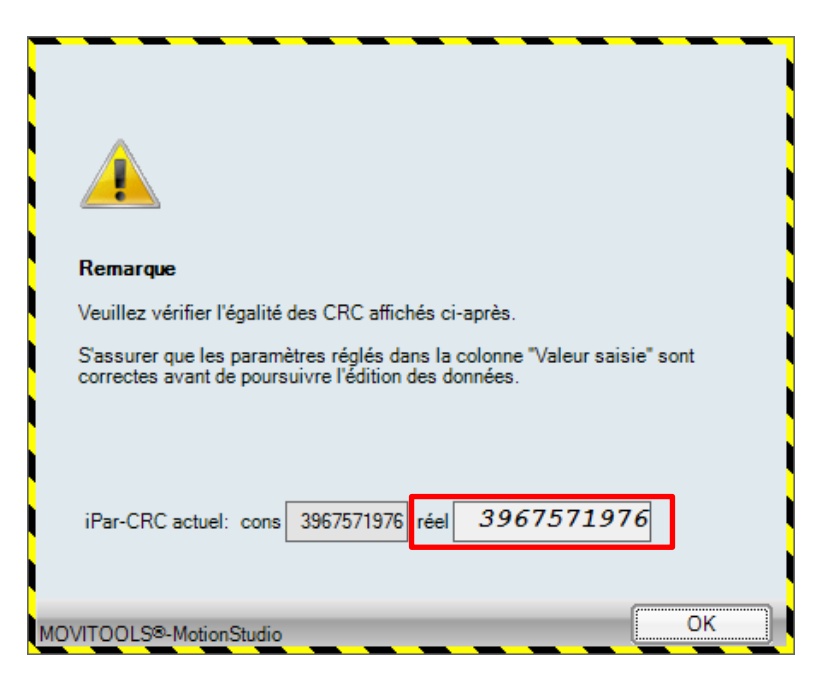

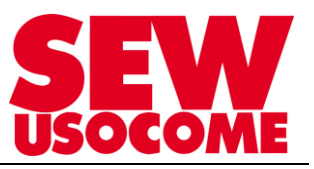

## Fenêtre d'accueil de l'Assist S12 :

| Assist S12                   | r  |                                    |                                                   |                                     |                |             |                          |                       | •       |
|------------------------------|----|------------------------------------|---------------------------------------------------|-------------------------------------|----------------|-------------|--------------------------|-----------------------|---------|
| Browniterra                  | No | uveau Enregistrer Importer Transfe | t depuis app. Transfert vers app. Va<br>2. Éditer | alider Protocole                    | 3. Vérifier    |             | 4.1                      | Valider               | Change  |
| Parametrage                  | M  | Arborescence                       | Paramètres S12 A\Général                          |                                     |                |             |                          |                       | × mo    |
| Caractéristiques<br>appareil | ×  | Paramètres S12 A                   | Paramètres généraux                               |                                     |                |             |                          |                       | de pass |
|                              |    |                                    | Réaction au défaut IO                             | Valeur saisie<br>0 - module complet |                | •           | Valeur actuelle S12      | _                     | ö       |
| Affichage d'états            |    |                                    | Bus de terrain PROFIsafe                          | 1 - disponible                      |                | •           | 1                        | _                     |         |
|                              |    | SLS2                               | l ype codeur<br>Vitesse maximale moteur (n1)      | 12 - EI7C FS<br>3000                |                | •<br>tr/min | 0<br>3800                | tr/min                |         |
| Fonctions de sécurité        |    | C SLS général                      | Vitesse minimale moteur (n2)                      | 60                                  |                | tr/min      | 60                       | tr/min                |         |
| Pi<br>Poj<br>Données-        |    |                                    | Bloc CRC                                          | 2211663667                          |                |             | 1641885080               | _                     |         |
| process                      |    |                                    |                                                   |                                     |                |             |                          |                       |         |
| Codeur                       |    |                                    |                                                   |                                     |                |             |                          |                       | ~       |
|                              |    |                                    |                                                   |                                     |                |             |                          |                       |         |
| Historique des<br>défauts    |    |                                    |                                                   |                                     |                |             |                          |                       |         |
|                              |    |                                    |                                                   |                                     |                |             |                          |                       |         |
|                              |    |                                    | Général F-DI F-DO Affectatio                      | on de la fonction SS1               | STO SLS2       | SLS3 S      | SLS général   SLS0   SLS | 1                     | -       |
| 4 Downloads                  |    |                                    | i                                                 | Par-CRC actuel: cons                | 1805701816 rée | 396         | 7571976 État : 💰 Dr      | roits de lecture iPar |         |

## Dans l'onglet "Paramétrage" / "Général" : 🗇 🖵 Général

Renseigner les paramètres généraux :

- En cas d'utilisation d'un codeur EI7C, sélectionner EI7C FS dans la liste déroulante
- Si pas de bus PROFIsafe, il est possible de fonctionner en mode Autonome en réglant le champ "Bus de terrain" PROFIsafe sur "0 – Non disponible"

| Paramètres S12 A\Général        |                    |        |                     |        | - |
|---------------------------------|--------------------|--------|---------------------|--------|---|
| <sup>p</sup> aramètres généraux |                    |        |                     |        |   |
|                                 | Valeur saisie      |        | Valeur actuelle S12 |        |   |
| Réaction au défaut IO           | 0 - module complet | •      | 0                   | _      |   |
| Bus de terrain PROFIsafe        | 1 - disponible     | •      | 1                   | _      |   |
| Type codeur                     | 12 - EI7C FS       | •      | 0                   | _      |   |
| Vitesse maximale moteur (n1)    | 3000               | tr/min | 3800                | tr/min |   |
| Vitesse minimale moteur (n2)    | 60                 | tr/min | 60                  | tr/min |   |
| L                               |                    |        |                     |        |   |
| 21 020                          |                    |        |                     | -      |   |
| Bloc CRC                        | 2211663667         |        | 1641885080          |        |   |

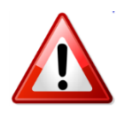

Pour l'utilisation des blocs de vitesses sûres (SLS0 à SLS3) le codeur EI7C est indispensable.

Sans le codeur, seules les fonctions STO et SS1(c) sont disponibles.

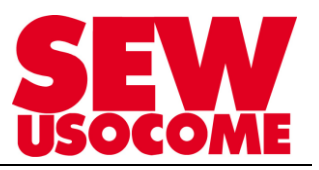

## Dans l'onglet "Paramétrage" / "SS1" : 😳 🗐 551

Permet d'activer la fonction SS1a ou SS1c en fonction de l'arrêt souhaité.

| Paramètres S12 A\SS1                                 |                    |        |                     | ₹ X    |
|------------------------------------------------------|--------------------|--------|---------------------|--------|
| Paramètres SS1 (arrêt sûr 1)                         |                    |        |                     |        |
|                                                      | Valeur saisie      |        | Valeur actuelle S12 |        |
| Fonction                                             | 2 - SS1a activé(e) | • 6    | 0                   |        |
| SS1c Temporisation (t1)                              | 1000               | ms     | 1000                | ms     |
| SS1a Temporisation surveillance rampe (t2)           | 500                | ms     | 500                 | ms     |
| SS1a Durée de rampe (t3)                             | 1000               | ms     | 1000                | ms     |
| SS1a Écart par rapport à la rampe (n1)               | 100                | tr/min | 100                 | tr/min |
| SS1a Temporisation sélection de la fonction STO (t4) | 250                | ms     | 250                 | ms     |
|                                                      |                    |        |                     |        |
| Bloc CRC                                             | 3385024643         |        | 284732556           |        |

**SS1 (c) :** ST0 activé après la rampe t1 (sans contrôle de la rampe de décélération par le contrôleur S12). En général t1 > durée rampe de décélération.

SS1 (a) : arrêt avec contrôle de la rampe de décélération via le codeur EI7C FS par le module S12.

Exemple de paramétrage pour la fonction SS1(c):

| ramètres SS1 (anôt sûr 1)                         |                    |        |           |        |  |
|---------------------------------------------------|--------------------|--------|-----------|--------|--|
|                                                   | Malaura antista    | V-I-   |           |        |  |
|                                                   |                    | vale   |           | -      |  |
| nction                                            | 1 - SS1c active(e) | • 0    | 0         |        |  |
| in Temporisation (t1)                             | 1000               | ms     | 1000      | ms     |  |
| 1a Temporisation surveillance rampe (t2)          | 500                | ms     | 500       | ms     |  |
| 1a Durée de rampe (t3)                            | 1000               | ms     | 1000      | ms     |  |
| 1a Écart par rapport à la rampe (n1)              | 100                | tr/min | 100       | tr/min |  |
| a Temporisation sélection de la fonction STO (t4) | 250                | ms     | 250       | ms     |  |
| ic CRC                                            | 2447231403         |        | 284732556 |        |  |
| xc CRC                                            | 2447231403         |        | 284732556 | ]      |  |
| ∞ CRC<br>n t <sub>0</sub> t <sub>1</sub>          | 2447231403         |        | 284732556 | ]      |  |
| c CRC                                             | 2447231403         |        | 284732556 |        |  |
| n to t1                                           | 2447231403         |        | 284732556 |        |  |
|                                                   | 2447231403         |        | 284732556 |        |  |
|                                                   | 2447231403         |        | 284732556 |        |  |
| e CRC                                             | 2447231403         |        | 284732556 |        |  |
|                                                   | 2447231403         |        | 284732556 |        |  |
| c CRC                                             | 2447231403         | t      | 284732556 |        |  |

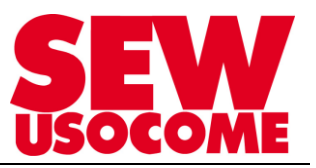

#### Exemple de paramétrage pour la fonction SS1(a):

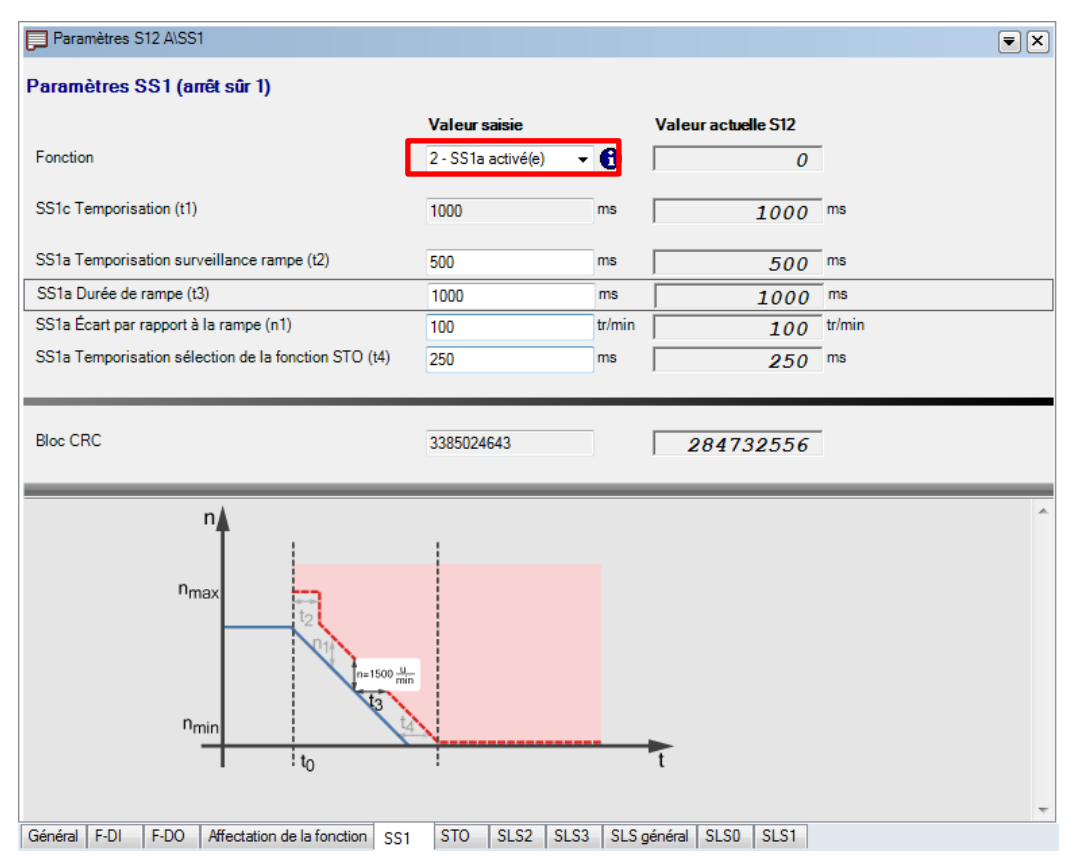

#### Dans l'onglet "Paramétrage" / "SLS0" à "SLS3" : CP SLS0

Pour activer les fonctions de limitation sûre de la vitesse : renseigner les blocs SLS0, SLS1, SLS2, SLS3.

| SLS0 paramètre (limitation sûre de la vitesse d)          Valeur saise       Valeur actuelle S12         Fonction       1       0       0         Vitesse limite positive (n1)       1500       tr/min       3800       tr/min         State ramport à la vitesse limite (n2)       1500       tr/min       1000       tr/min         Fonction SDI       0       termini       1000       tr/min         Bloc CRC       2243586103       1500970866       1500970866                                                                                                    | Paramètres S12 A\SLS0                                                                                   |                       |                       | ▼ ×    |
|----------------------------------------------------------------------------------------------------|----------------------------------------------------------------------------------------------------|-----------------------|-----------------------|--------|
| Valeur saise     Valeur actuelle S12       1 - Ibéré(e)     0       Vitesse limite noistive (n1)     1500       Vitesse limite négative (n2)     1500       Écart par rapport à la vitesse limite (n3)     50       Fonction SDI     0       Bloc CRC     2243586103                                                                                                    | SLSO paramètre (limitation sûre d                                                                       | e la vitesse 0)       |                       |        |
| Fonction       1 - libéré(e)       Image: Construction of the set of the set of the                                                                                                    |                                                                                                    | Valeur saisie         | Valeur actuelle S12   |        |
| Vitesse limite positive (n1)       1500       tr/min         Vitesse limite négative (n2)       1500       tr/min         Écart par rapport à la vitesse limite (n3)       50       tr/min         Fonction SDI       0       désactivé(e)       0         Bloc CRC       2243586103       1500970866                                                                                                    | Fonction                                                                                                | 1 - libéré(e) 🔹 🗧     | 0                     |        |
| Vitesse limite négative (n2)<br>Écart par rapport à la vitesse limite (n3)<br>Fonction SDI<br>Eloc CRC<br>2243586103<br>1500 tr/min<br>0 - désactivé(e) • 0<br>1500970866                                                                                                    | Vitesse limite positive (n1)                                                                            | 1500 tr/              | min 3800              | tr/min |
| Écart par rapport à la vitesse limite (n3)   Fonction SDI     Bloc CRC     2243586103     1500970866     nma     1     1     1     100     triangle     100     100     100     100     100     100     100     100     100     100     100     100     100     100     100     100     100     100     100     100     100     100     100     100     100     100     100     100     100     100     100     100     100     100     100     100     100     100     100     100     100     100     100     100     100     100 <td>Vitesse limite négative (n2)</td> <td>1500 tr/</td> <td>min 3800</td> <td>tr/min</td>                                                                                                    | Vitesse limite négative (n2)                                                                            | 1500 tr/              | min 3800              | tr/min |
| Fonction SDI     0 - désactivé(e)     0       Bloc CRC     2243586103     1500970866                                                                                                    | Écart par rapport à la vitesse limite (n3)                                                              | 50 tr/                | min 100               | tr/min |
| Bloc CRC 2243586103 1500970866                                                                                                    | Fonction SDI                                                                                            | 0 - désactivé(e) 🔹    | 0                     |        |
|                                                                                                    |                                                                                                    |                       |                       |        |
|                                                                                                    | Bloc CBC                                                                                                | 2242596102            | 1500070066            | -      |
|                                                                                                    | bloc ente                                                                                               | 2243306103            | 1500970866            |        |
| $n_{ma}$<br>$n_{1}$<br>$n_{2}$<br>$n_{3}$<br>$n_{3}$ |                                                                                                    |                       |                       |        |
|                                                                                                    | n<br>nma<br>1<br>1<br>1<br>1<br>1<br>1<br>1<br>1<br>1<br>1<br>1<br>1<br>1<br>1<br>1<br>1<br>1<br>1<br>1 | 1                     |                       |        |
| Général F-DI F-DO Affectation de la fonction SS1 STO SLS2 SLS3 SLS général SLS0 SLS1                                                                                                    | Général F-DI F-DO Affectation de la                                                                     | fonction SS1 STO SLS2 | SLS3 SLS général SLS0 | SLS1   |

- Les vitesses limites positive et négative (n<sub>1</sub>, n<sub>2</sub>) ainsi que l'écart entre la vitesse réelle et la vitesse limite (n<sub>3</sub>) sont renseignées directement dans le bloc de vitesse sûre SLSx.
- Les paramètres de rampes de décélérations t<sub>1</sub>, t<sub>2</sub> et n<sub>4</sub> sont quant à eux renseignés dans le bloc SLS général.

Une fonction permettant d'imposer le sens de rotation est aussi disponible. Elle se renseigne dans les blocs de vitesses sûres.

Activer le sens de rotation autorisé :

| Fonction SDI | 1 - sens positif autorisé | • |
|--------------|---------------------------|---|
| ou           |                           |   |
| Fonction SDI | 2 - sens négatif autorisé | • |

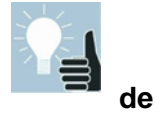

Si la fonction SDI n'est pas activée, les deux sens de rotation sont disponibles, il est donc possible d'envoyer une consigne de vitesse négative ou positive et d'activer un bloc limitation sûre dans les deux cas.

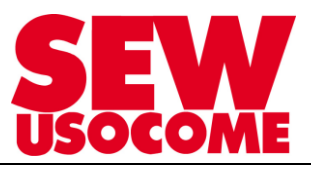

## Dans l'onglet "Paramétrage" / "SLS général" : CIS général

- ⇒ Renseigner les valeurs d'enveloppe de la rampe (t1, t2, n4)
- ⇒ Définir les réactions aux dépassements (STO, SS1 (c), SS1 (a))

Exemple : si dépassement de vitesse, arrêt sur SS1 (ou STO).

| Paramètres S12 A\SLS général           |                       |          |                     |          |
|----------------------------------------|-----------------------|----------|---------------------|----------|
| Paramètres SLS généraux (limitati      | on sûre de la vitesse | e)       |                     |          |
|                                        | Valeur saisie         |          | Valeur actuelle S12 |          |
| Temporisation surveillance rampe (t1)  | 500                   | ms 🔒     | 500                 | ms       |
| Durée de rampe (t2)                    | 1000                  | ms 🔒     | 1000                | ms       |
| Écart par rapport à la rampe (n4)      | 100                   | tr/min 🔒 | 100                 | tr/min   |
| Réaction au défaut dépassement vitesse | 1 = SS1 -             | 6        | 0                   |          |
| Filtre de vitesse                      | 0                     | • 0      | 0                   | •        |
| Taláanaa CDI                           |                       |          |                     | •        |
| Tolerance SDI                          | U                     |          | 0                   |          |
|                                        |                       |          |                     |          |
| Bloc CRC                               | 2257035439            | ]        | 488828096           |          |
|                                        |                       | _        |                     |          |
| STO                                    | +                     |          | SS1                 | <u>^</u> |
| +                                      |                       | -1       |                     |          |
|                                        | -                     |          |                     |          |
|                                        |                       |          |                     |          |
|                                        |                       |          | <u> </u>            |          |
|                                        |                       |          |                     |          |
|                                        |                       |          |                     |          |
|                                        |                       |          |                     |          |
|                                        |                       |          |                     | <b>.</b> |
| Cánámi E DI E DO Affectation de la fe  | OTO 100               |          | 00 01 01 01 00      | 0.01     |

#### Remarque importante :

Lorsqu'un bloc SLSx est appelé, le MOVIFIT<sup>®</sup> FC applique la limite de vitesse sûre du bloc à l'écart n<sub>3</sub> prêt. La consigne de vitesse envoyée par l'automate est toujours prise en compte, mais le bloc de vitesse sûre est prioritaire. **Ce qui veut dire que quand le bloc n'est plus activé, la vitesse du moteur reprend sa consigne initiale.** 

De la même manière, si la consigne initiale est inférieure à la vitesse limite du bloc de sécurité, c'est la consigne de l'automate qui est prise en compte.

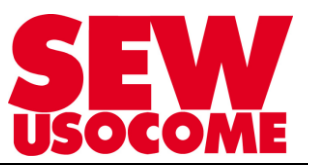

## 4. Etape 4 : Transfert des paramètres sur le MOVIFIT®

Une fois que la configuration des fonctions de sécurité est terminée, il faut transférer les paramètres sur l'appareil, cliquer "*Transfert vers app.*"

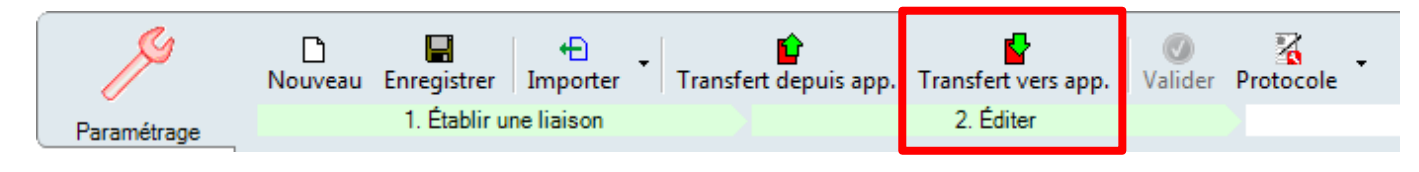

Saisir le mot de passe requis :

| Accorder droits d'écriture                    |         |
|-----------------------------------------------|---------|
| Saisissez le mot de passe (4 à 16 caractères) |         |
| ••••••                                        |         |
| Mot de passe : sew_s12                        |         |
|                                               |         |
|                                               |         |
|                                               |         |
| MOVITOOLS®-MotionStudio OK                    | Annuler |

Une fois les paramètres transférés, dans l'onglet *Affichage d'état* le « *code iPar-CRC actuel* » change et correspond au paramétrage mis en place. Lors d'un premier démarrage, dans son état de livraison, l'option S12 a un code « *iPar-CRC validé* » en mémoire, c'est celui qu'il faudra renseigner dans l'automate pour réaliser les tests avant validation.

| S                   | État système                        | iPar                                                                                                    | r-CRC actuel 9a80b3f8 hex |
|---------------------|-------------------------------------|----------------------------------------------------------------------------------------------------|---------------------------|
| Paramétrage         | État système                        | 4 Fonctionnement normal iPar                                                                                                    | r-CRC validé ec7c5808 hex |
| De s                | Difere                              | 7                                                                                                    | _                         |
| appareil            |                                     |                                                                                                    |                           |
| 8                   | Adresse E                           | 110                                                                                                    | •                         |
| <b>101</b>          | Adlesse P                           | 0.00 00 box 2500105044                                                                                                    | déa                       |
| hage d'états        |                                     |                                                                                                    | dec                       |
|                     |                                     | ec/cosus nex 396/5/19/6                                                                                                    | uec.                      |
| onctions de         | Compleur de parametrage             | 5                                                                                                    |                           |
|                     | État PROFIsafe                      |                                                                                                    |                           |
| Données-<br>process | État liaison de communication       | S12 en mode NoData Exchange, attend le démarrage /<br>la réception des paramètres bus de terrain. Le bus de<br>terrain n'est pas en mode Data Exchange | 7                         |
|                     |                                     | tendir new pas en node batableninge.                                                                                                    |                           |
| Codeur              | État PROFIsafe                      | PSD_INIT                                                                                                    |                           |
| $\langle \rangle$   |                                     |                                                                                                    |                           |
| istorique des       | Parametres F de F-API               |                                                                                                    |                           |
| défauts             | Adresse F (F_D_Address)             | 0                                                                                                    |                           |
|                     | Durée de surveillance F (F_WD_Time) | 0                                                                                                    | ms                        |
|                     | iPar-CBC (F_iPar_CBC)               | 0 hex 0                                                                                                    | dán                       |

## MOVIFIT® FC /S12

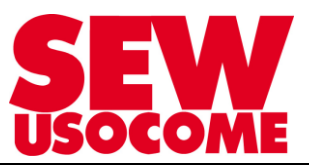

Après le transfert des paramètres, le module S12 fait un contrôle de plausibilité du paramétrage.

#### En cas de défaut :

La configuration transférée n'est pas cohérente, une erreur a été faite dans l'un des champs de paramétrage. Il faut revoir la configuration selon indications de la barre d'état et retransférer les paramètres corrigés.

#### Affichage de défauts de plausibilité

Les défauts de plausibilité s'affichent avec les marquages de couleur bleu.

Les mesures S12 incorrectes (à droite), et les groupes de paramètres correspondants (à gauche) sont marqués en bleu

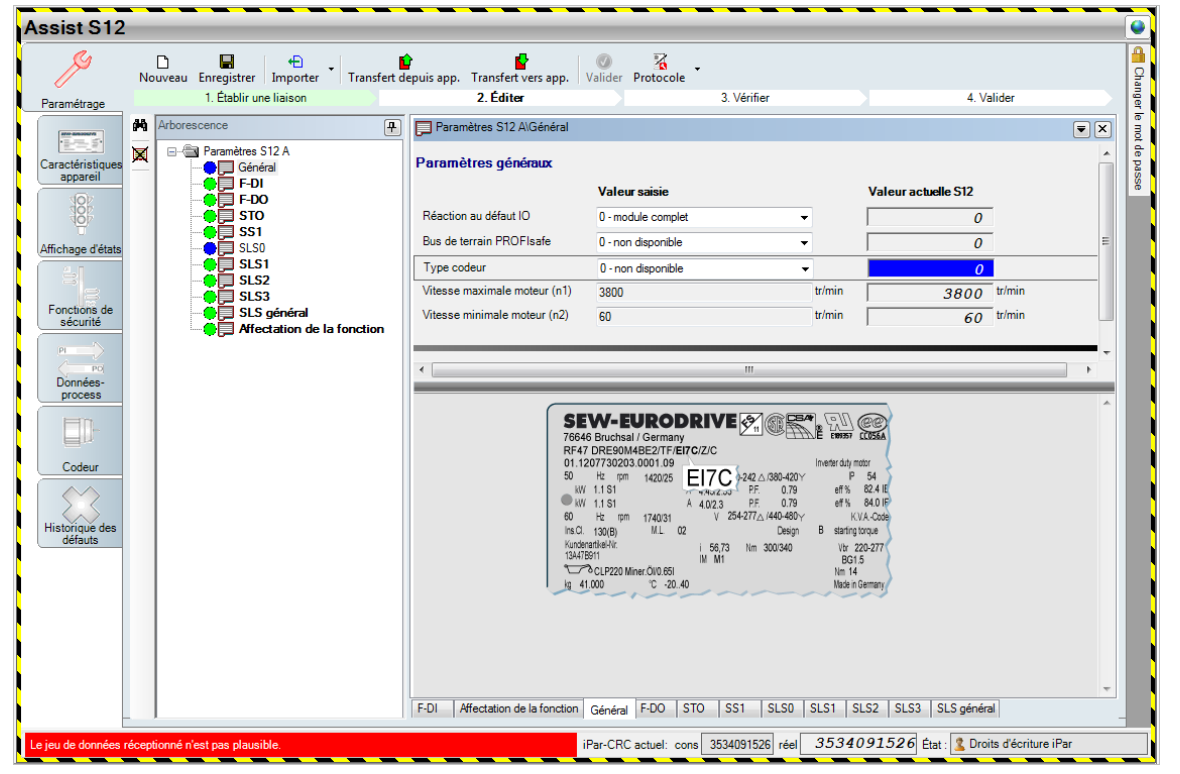

La barre d'état affiche des informations sur l'état de paramétrage.

| Le jeu de données réceptionné n'est pas plausible. | iPar-CRC actuel: cons | 3534091526 réel | 3534091526 | État : | 🙎 Droits d'écriture iPar |
|----------------------------------------------------|-----------------------|-----------------|------------|--------|--------------------------|
|                                                    |                       |                 |            | _      |                          |

#### En l'absence de défaut :

Une vérification de tous les paramètres ainsi que la validation restent à faire. **Cette étape sera l'étape finale de la configuration.** 

S'il n'y a donc pas de défaut, procéder à l'intégration dans l'automate.

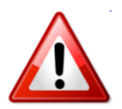

L'étage de puissance n'est toujours pas visible, le MOVIFIT<sup>®</sup> attend la réception de donnée depuis l'automate afin de désactiver la fonction STO et donc libérer l'étage de puissance.

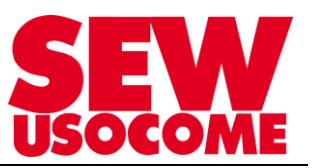

## 5. <u>Etape 5</u> : Intégration du MOVIFIT<sup>®</sup> à STEP7

Afin de pouvoir interagir avec le MOVIFIT<sup>®</sup> il est nécessaire d'activer le bus PROFIsafe sur l'automate. Cette partie ne sera pas vue dans ce tutoriel.

Lorsque la CPU est paramétrée, **procéder à l'intégration du MOVIFIT**<sup>®</sup> **dans le réseau.** Le fichier GSDML est disponible sur notre site internet: <u>www.usocome.com</u>

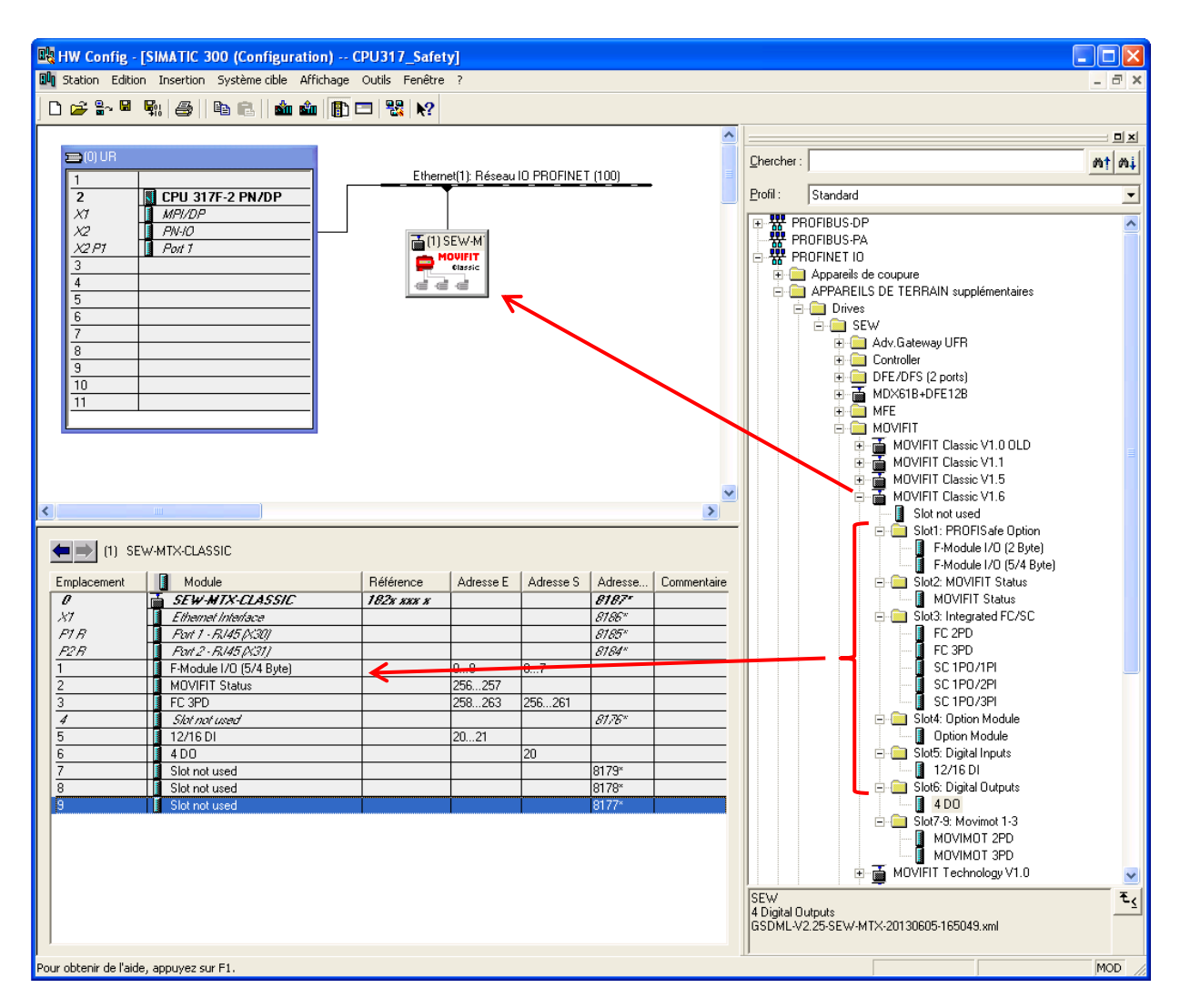

Intégration des Slot 1 à 6, à l'exception du Slot4. Veiller à "vider" les slots afin que ceux du MOVIFIT<sup>®</sup> puissent être intégrés.

Cas de figure du tutoriel :

- ⇒ F-Module I/O (5/4 Byte) : Données process dédiées à l'option S12
- ⇒ FC 3PD : Mise en œuvre d'un MOVIFIT<sup>®</sup> FC, pilotage en 3 données process

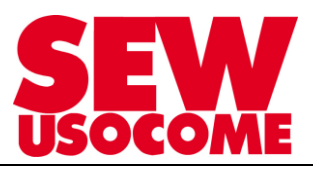

## Déclaration de l'adresse IP du MOVIFIT® configurée à l'étape 2.

- ⇒ Double-clic sur l'appareil dans le réseau
- ⇒ Ethernet..
- ⇒ Saisir l'adresse IP

|   | Ethernet(1): Ré       | iseau IO_PROFINET (100)                                                                      | Chercher:<br>Profil: Standard<br>ProfiBUS-DP<br>ProFIBUS-PA<br>ProFIBUS-PA<br>Pr | AIN supplémentaires                                     |                                               |
|---|-----------------------|----------------------------------------------------------------------------------------------|----------------------------------------------------------------------------------------------------|---------------------------------------------------------|-----------------------------------------------|
|   | Propriétés - SEW-MTX  | (-CLASSIC                                                                                    |                                                                                                    | Propriétés - Interface Ethernet SEW-MTX-CLASSIC         | X                                             |
|   | Général               |                                                                                              |                                                                                                    | Général Paramètres                                      |                                               |
|   | Description :         | SEW-MTX-CLASSIC                                                                              |                                                                                                    |                                                         |                                               |
|   |                       | Decentralized Drive System MOVIFIT Classic PF<br>recognition and MRP media redundancy suppor | ROFINET IO incl. topology                                                                                                    |                                                         |                                               |
|   | Référence/            | 182x xxx x / V1.6                                                                            |                                                                                                    |                                                         |                                               |
| ł | Famille :             | SEW                                                                                          |                                                                                                    | Adresse IP : 192.168.10.119                             |                                               |
| 1 | Nom d'appareil :      | SEW-MTX-CLASSIC                                                                              |                                                                                                    | Sous-réseau : 255.255.0 O Routeur                       |                                               |
| - | Fichier GSD :         | GSDML-V2.25-SEW-MTX-20130605-165049.xm<br>Modifier la version                                | 1                                                                                                    | Adresse : Sous réseau :                                 |                                               |
| 1 | Partenaire réseau PRO | DFINET IO                                                                                    |                                                                                                    | Effacer                                                 |                                               |
|   | Numéro d'appareil :   | 1 Réseau IO PROF                                                                             | FINET (100)                                                                                                    |                                                         |                                               |
| - | Adresse IP :          | 192.168.10.119 Ethernet                                                                      |                                                                                                    | OK Annuler Aide                                         | <u>,                                     </u> |
| - | Affecter l'adresse l  | P via l'IO Controller                                                                        |                                                                                                    | 15 DT<br>igital Outputs                                 |                                               |
|   | Commentaire :         |                                                                                              | Annuler Aide                                                                                                    | Movimot 1-3<br>VIMOT 2PD<br>VIMOT 3PD<br>schnology V1.0 |                                               |

Déclaration de l'adresse cible F et du code « iPar-CRC validé ».

- ⇒ Double-clic sur le slot *F-Module*
- ⇒ Onglet PROFIsafe
- ⇒ Renseigner le code « *iPar-CRC validé* » et la F-Adress

| Modul I/O (5/4 Byte)    |                  |     |             | X |
|-------------------------|------------------|-----|-------------|---|
| Allgemein Adressen Para | ameter PROFIsafe |     |             |   |
|                         |                  |     |             |   |
| Parametername           | Wert             | Hex | Wert ändern |   |
| F_SIL                   | SIL3             |     |             |   |
| F_CRC_Length            | 3-Byte-CRC       |     |             |   |
| F_Block_ID              | 1                |     |             |   |
| F_Par_Version           | 1                |     |             |   |
| E Source Add            | 2000             |     |             |   |
| F_Dest_Add              | 3                | 3   |             |   |
| F WD Time               | 150              |     |             |   |
|                         |                  |     |             |   |

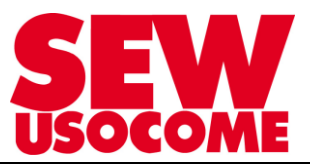

Exemple de programmation en langage à contact :

#### Bloc de réintégration et d'arrêt d'urgence

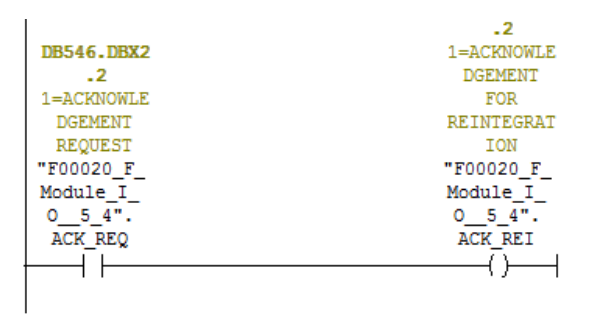

🗆 Réseau 2:Titre :

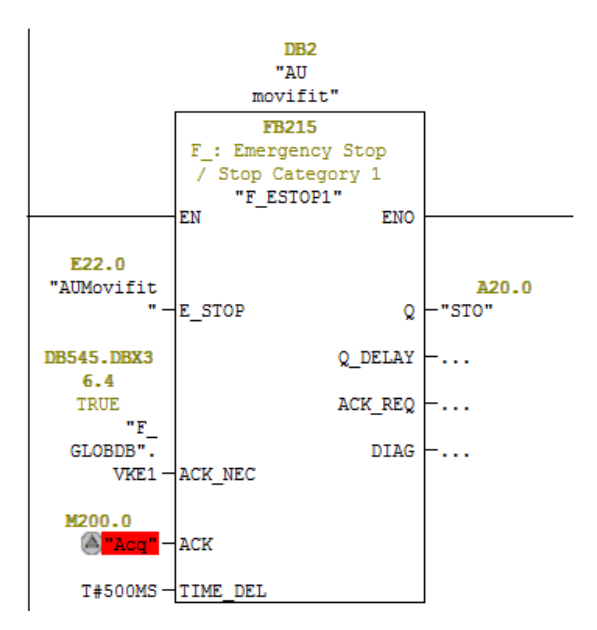

Bloc d'acquittement et d'appel des fonctions de sécurité

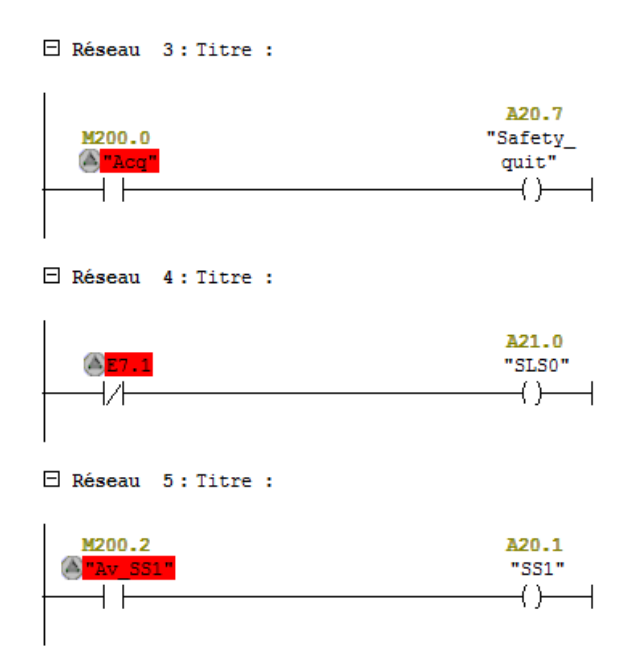

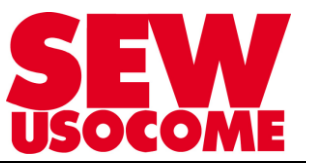

## 6. Etape 6 : Mise en route de l'étage de puissance pour le pilotage du moteur

Suite à l'intégration du MOVIFIT<sup>®</sup> dans le projet STEP7, la communication doit être établie. Les fonctions de sécurité doivent être désactivées (set des bits correspondants du mot PO0 et PO1 à 1).

On remarquera alors, dans l'onglet *Affichage d'états*, que l'automate renvoie le bon « *code iPar-CRC* (*F\_iPar\_CRC*) » et que l'option S12 est en RUN sans validation.

| Assist S12               |                                     |                                                                                        |     |
|--------------------------|-------------------------------------|----------------------------------------------------------------------------------------|-----|
| ß                        | État système                        |                                                                                        |     |
| Paramétrage              | État système                        | 4 Fonctionnement normal                                                                |     |
|                          |                                     |                                                                                        |     |
| appareil                 | Defaut<br>Diode F-State             | RUN, sans validation                                                                   |     |
|                          | Adresse F                           | 119                                                                                    | 0   |
| Affichage d'états        | iPar-CRC actuel                     | 9a80b3f8 hex 2592125944                                                                | déc |
|                          | iPar-CRC validé                     | ec7c5808 hex 3967571976                                                                | déc |
| Fonctions de<br>sécurité |                                     |                                                                                        |     |
| P                        | État PROFIsafe                      |                                                                                        |     |
| Données-<br>process      | État liaison de communication       | S12 est en mode Data Exchange. Les données-process<br>sont réceptionnées correctement. |     |
|                          |                                     |                                                                                        |     |
| Codeur                   | État PROFIsafe                      | PSD_DATAEX                                                                             |     |
|                          | Paramètres F de F-API               |                                                                                        |     |
| défauts                  | Adresse F (F_D_Address)             | 119                                                                                    |     |
|                          | Durée de surveillance F (F WD Time) | 150                                                                                    | ms  |
|                          | iPar-CRC (F_iPar_CRC)               | ec7c5808 hex 3967571976                                                                | déc |
|                          |                                     |                                                                                        |     |
|                          |                                     |                                                                                        |     |
|                          |                                     |                                                                                        |     |
|                          |                                     |                                                                                        |     |
|                          |                                     |                                                                                        |     |
| SEW-Eurodrive GmbH & C   | 20. KG                              |                                                                                        |     |

L'étage de puissance est alors disponible, suite à un nouveau scanning du réseau. (Assist S12 se ferme) Afin de pouvoir réaliser des tests de fonctionnement en pilotant le moteur, il est indispensable de procéder à la mise en route de l'étage de puissance.

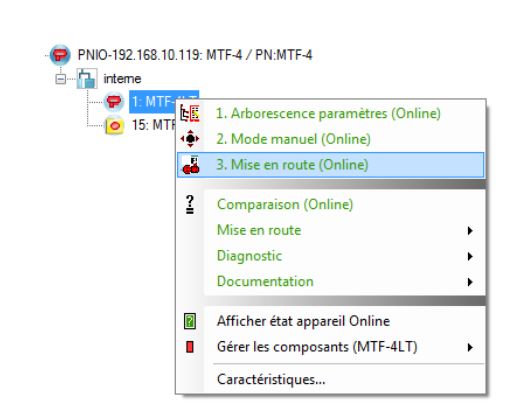

Mise en route moteur :

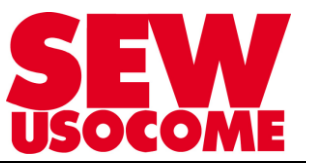

## 7. <u>Etape 7</u> : Tests des fonctions de sécurité en pilotage par bus de terrain

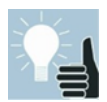

Le « code iPar-CRC » renseigné dans l'automate est celui validé (« code iPar-CRC validé») par défaut lors du démarrage de l'option S12. En revanche, les paramètres pris en compte sont ceux correspondants au code « iPar-CRC actuel ».

Vous pouvez donc procéder au test de votre configuration sans passer par la validation.

Démarrer les tests :

Envoyer un ordre de marche et une consigne de vitesse au MOVIFIT®

⇒ Visible depuis le moniteur données-process du configurateur passerelle

| Configurateu | r passerelle MOVIFIT                                                 | R                                                           |                                                                    |
|--------------|----------------------------------------------------------------------|-------------------------------------------------------------|--------------------------------------------------------------------|
| Appareil 4   | 🦉 Paramètres passerelle                                              | Sentimetric Montées-process                                 | ⊻ ← ►                                                              |
| Ø            |                                                                      | MTF-4 (MTFE20A/OS) Etat passerelle O.K.!                    |                                                                    |
|              |                                                                      | MTF-4 (MTFE20A/OS)                                          |                                                                    |
|              |                                                                      | Etat passerelle                                             | 0x0000 EP1                                                         |
|              | SP1         6           SP2         12295           SP3         1000 | MTF-4LT (MTF. A0005-5A3) Données-process étage de puissance | 1031         EP2           145         EP3           7         EP4 |
|              | SP4 0                                                                | MTF-4 (MTFE20A/OS)                                          | 48 EP5                                                             |
|              |                                                                      |                                                             |                                                                    |

- SP1 : Mot de commande (ordre de marche)
- SP2 : Consigne de vitesse en % (facteur de mise à l'échelle : 0.0061)
- SP3 : Rampe d'accélération/décélération

Pour les tests des fonctions de sécurité qui vont suivre :

- ⇒ SS1c activé
- ⇒ SLS0 activé (1000 tr/min)
- ⇒ SLS1 activé (2000 tr/min)
- ⇒ Réaction aux dépassements de la limite de vitesse : SS1c

## Pour une consigne de vitesse (SP2) à 75%, soit 2250 tr/min.

Activation du bloc SLS1: Visualisation dans l'onglet Donnée-process de l'Assist S12

| PROFIsafe (affichage hexadécimal)                                                                                                    |                                                                                                    |
|----------------------------------------------------------------------------------------------------|----------------------------------------------------------------------------------------------------|
| F-Control PO3                                                                                                    | P02 P01 P00<br>P02 P01 P00<br>P13 P14 F-State                                                                                                    |
| Données sortie-process PROFIsafe (SP)                                                                                                    | Données entrée-process PROFIsafe (EP)                                                                                                    |
| PO0       PO1         Image: Stress stress stres | PI0     PI1       STO Active     SI S0 Active       SS1 Active     SI S0 Active       res.     SLS1 Active       res.     SLS2 Active       res.     SLS3 Active       Stand Still     res.       SF-Test Active     res.       Error     res. |
| P02 P03<br>F-Control                                                                                                    | Pl2     Pl3       Pl4     F-State                                                                                                    |
| Codeur                                                                                                    | 11                                                                                                    |
| Vitesse<br>Vitesse minimale moteur dépassée                                                                                                    | 1947 tr/min<br>oui                                                                                                    |

La valeur de la vitesse est disponible dans l'onglet *Codeur*. La limitation est respectée à l'écart n<sub>3</sub> prêt, qui est de 50 tr/min.

Activation du bloc SLS0 en supplément, SLS0 < SLS1, donc SLS0 prioritaire :

| Données sortie-process PR                                          | ROFIsafe (SP)                                                           | Données entrée-process PF                                                                                | ROFIsafe (EP)                                                                        |
|--------------------------------------------------------------------|-------------------------------------------------------------------------|----------------------------------------------------------------------------------------------------|--------------------------------------------------------------------------------------|
| P00<br>STO<br>SS1<br>res.<br>res.<br>res.<br>SF-Test<br>Quit-Error | P01<br>SLS0<br>SLS1<br>V SLS2<br>V SLS3<br>res.<br>res.<br>res.<br>res. | PIO<br>STO Active<br>SS1 Active<br>res.<br>res.<br>Stand Still<br>V ASF Error<br>SF-Test Active<br>Error | PI1<br>V SLS0 Active<br>V SLS1 Active<br>SLS2 Active<br>res.<br>res.<br>res.<br>res. |
| Codeur                                                             |                                                                         |                                                                                                    |                                                                                      |
|                                                                    | Vitesse<br>Vitesse minimale moteur dépassée                             | 942<br>oui                                                                                               | tr/min                                                                               |

On peut désactiver le bloc SLS1, la limitation du bloc SLS0 restera active, et inversement.

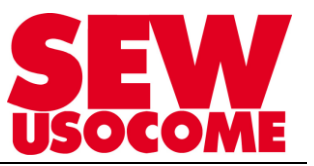

Rampes d'accélération/décélération mises en œuvre lors de l'activation/désactivation d'un bloc SLSx.

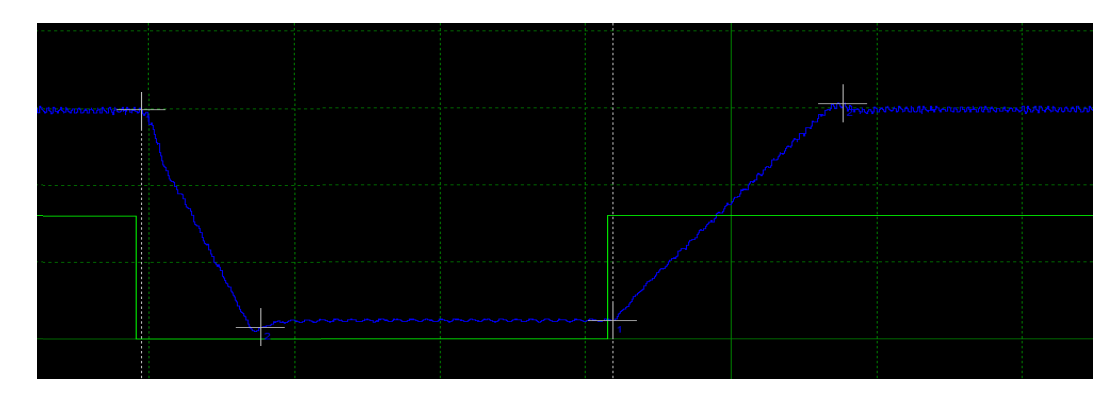

Décélération : La rampe dépend du paramètre réglé dans l'Assist S12 à l'onglet SLS général.

| Curseur 1 [ms]: 582     | Curseur 2 [ms]: 1086   | Différence [ms]: 504     |
|-------------------------|------------------------|--------------------------|
| Curseur 1 [1/min]: 2322 | Curseur 2 [1/min]: 902 | Différence (1/min): 1420 |
|                         |                        |                          |

Accélération : La rampe dépend de la consigne envoyée sur SP3.

| Curseur 1 [ms]: 2574   | Curseur 2 [ms]: 3543    | Différence [ms]: 969     |
|------------------------|-------------------------|--------------------------|
| Curseur 1 [1/min]: 947 | Curseur 2 [1/min]: 2352 | Différence [1/min]: 1405 |
|                        |                         |                          |

On désactive maintenant les limitations de vitesse afin d'exécuter un arrêt sûre SS1c :

La consigne de vitesse SP1 est toujours à 75%.

La rampe SP3 est de 1000 ms. Soit un arrêt théorique à 1500ms étant donné que la rampe est calculé par rapport à une vitesse de référence de 1500 tr/min.

| Données sortie-process PRC            | Flsafe (SP)                                                                                                    | Données entrée-p                                                                             | rocess PROFIsafe (EP)                                                    |
|---------------------------------------|----------------------------------------------------------------------------------------------------|----------------------------------------------------------------------------------------------|--------------------------------------------------------------------------|
| P00                                   | P01                                                                                                    |                                                                                              |                                                                          |
| STO<br>SS1<br>res.<br>res.<br>SF-Test | <ul> <li>✓ SLS0</li> <li>✓ SLS1</li> <li>✓ SLS2</li> <li>✓ SLS3</li> <li>res.</li> <li>res.</li> <li>res.</li> </ul> | STO Active     SS1 Active     Fes.     res.     Stand Still     ASF Error     SF-Test Active | SLS0 Active<br>SLS1 Active<br>SLS2 Active<br>SLS3 Active<br>res.<br>res. |

Lorsque le bloc SS1 est activé, le bloc STO est activé automatiquement, mais le redémarrage du moteur se fait par une simple désactivation du bloc SS1.

⇒ Les données-process de pilotage du moteur sont toujours prisent en compte.

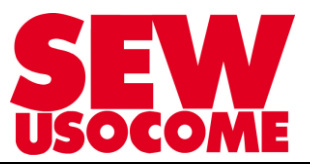

L'arrêt sûr se réalise en fonction de la rampe envoyée sur les données-process normale (SP3) :

| man and a second second |                       |                          |
|----------------------------------------------------------------------------------------------------|-----------------------|--------------------------|
| ~                                                                                                    |                       |                          |
|                                                                                                    |                       |                          |
|                                                                                                    |                       |                          |
|                                                                                                    |                       |                          |
|                                                                                                    |                       |                          |
|                                                                                                    |                       |                          |
|                                                                                                    |                       | 2                        |
|                                                                                                    |                       |                          |
|                                                                                                    |                       |                          |
| Curseur 1 [ms]: 870                                                                                                    | Curseur 2 [ms]: 2428  | Différence [ms]: 1558    |
| Curseur 1 [1/min]: 2331                                                                                                    | Curseur 2 [1/min]: 36 | Différence [1/min]: 2295 |
| 1                                                                                                    | ,                     | 1                        |
|                                                                                                    |                       |                          |

Lors de l'activation de la fonction STO, l'arrêt du moteur est presque immédiat (300ms dans notre cas).

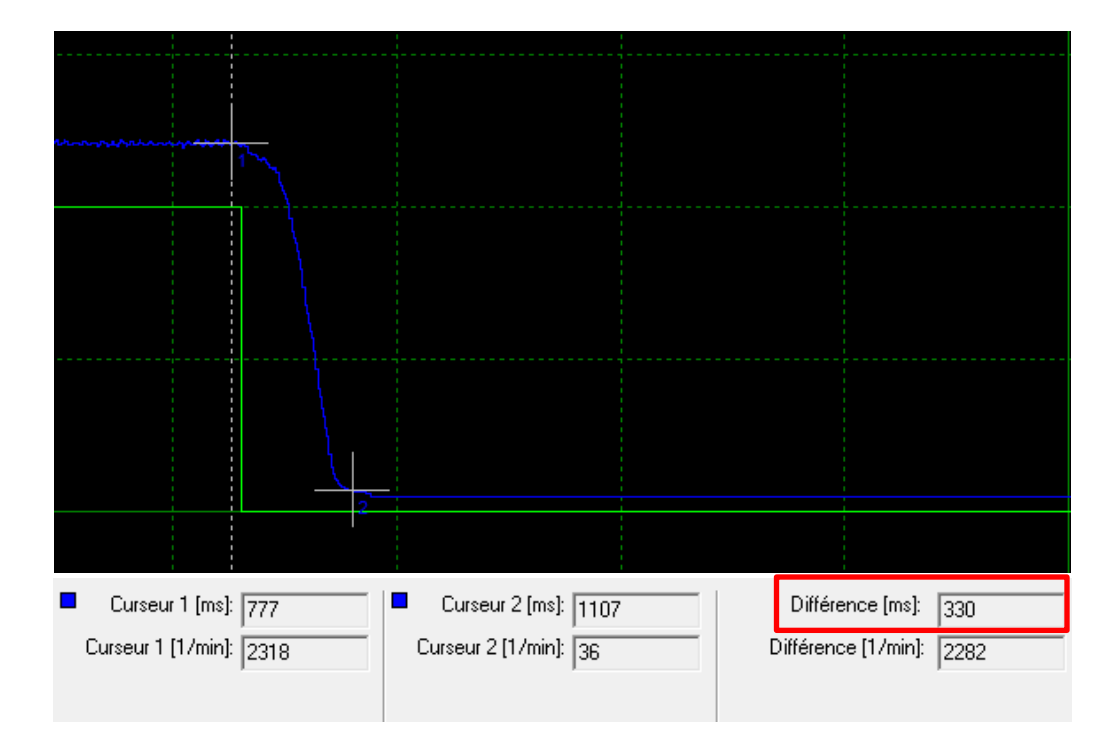

Les données-process de pilotage du moteur ne sont plus prises en compte, mise à zéro de l'ordre de marche et de la consigne de vitesse (SP1 et SP2).

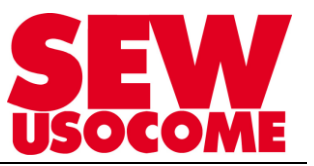

## 8. Etape 8 : Validation de la configuration et édition du protocole

Lors du scanning pour détecter l'étage de puissance, l'Assist S12 s'est fermé. De ce fait, il est nécessaire de procéder à un nouveau transfert des paramètres afin de pouvoir ensuite les vérifier et valider la configuration.

Si les fonctions paramétrées sont conformes aux besoins, le module S12 attend en dernière étape une validation afin de faire coïncider « *iPar-CRC validé* » avec « *iPar-CRC actuel* » au sein du S12 ainsi que l' « *iPar-CRC (F\_IPar\_CRC)*» renseigné dans l'automate.

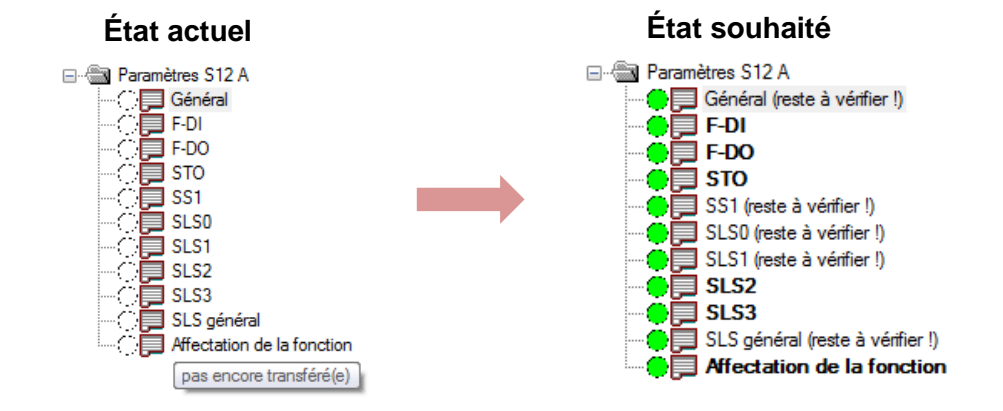

Suite au transfert, vérifier les paramètres modifiés.

| arametres generaux           |                    |        |                     |        |  |
|------------------------------|--------------------|--------|---------------------|--------|--|
|                              | Valeur saisie      |        | Valeur actuelle S12 |        |  |
| Réaction au défaut IO        | 0 - module complet | •      | 0                   |        |  |
| Bus de terrain PROFIsafe     | 1 - disponible     | •      | 1                   |        |  |
| Type codeur                  | 12 - EI7C FS       | •      | 12                  |        |  |
| /itesse maximale moteur (n1) | 3000               | tr/min | 3000                | tr/min |  |
| Vitesse minimale moteur (n2) | 60                 | tr/min | 60                  | tr/min |  |

Procéder ensuite à la validation. Si le moteur était en marche, la validation provoque son arrêt.

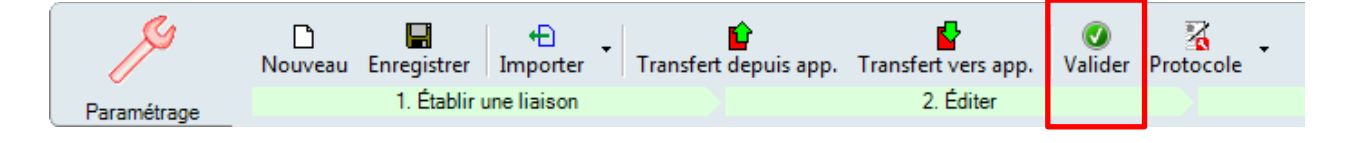

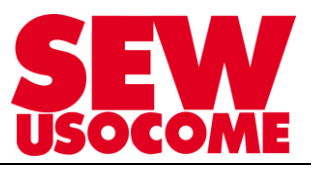

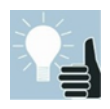

Lors de la validation une fenêtre s'ouvre automatiquement, c'est un masque du protocole de réception du concept de sécurité. Il permet à l'intégrateur de saisir les informations concernant le projet, la validation, les interlocuteurs et l'installation. Ces informations apparaîtront sur le protocole de réception.

En cliquant "OK", la validation prend effet, et une version PDF du protocole est générée.

⇒ Voir chapitre 13 "Protocole de réception type pour exemple"

L'intégrateur du paramétrage de sécurité doit se munir de ce document lors de la réception par le client. Le document doit être **co-signer par les 2 parties (intégrateur et utilisateur) afin de valider la réception.** Le document accompagnera le dossier technique de l'installation.

| 🧕 Validation                                                                                |                                                                                                    | - O X   |
|---------------------------------------------------------------------------------------------|----------------------------------------------------------------------------------------------------|---------|
| Projet Validation Interlocuteur                                                             | Description de l'installation                                                                                                    |         |
| Dans ce masque air<br>informations concer<br>apparaîtront sur le p<br>avec les autres fichi | nsi que dans les autres masques TabControl, vous avez la possibilité de saisir des<br>nant le projet, la validation, les interlocuteurs et l'installation ; ces informations<br>rotocole de validation. Ces informations sont aussi sauvegardées et rechargées<br>ers-paramètres. |         |
| Date                                                                                        |                                                                                                    |         |
| Client:                                                                                     |                                                                                                    |         |
|                                                                                             |                                                                                                    |         |
| Projet :                                                                                    |                                                                                                    |         |
|                                                                                             |                                                                                                    |         |
| MOVITOOLS®-MotionStudio                                                                     | OK                                                                                                    | Annuler |

Pour retrouver le protocole de réception dans le dossier du projet :

Accéder au dossier d'enregistrement du projet MOVITOOLS® MotionStudio

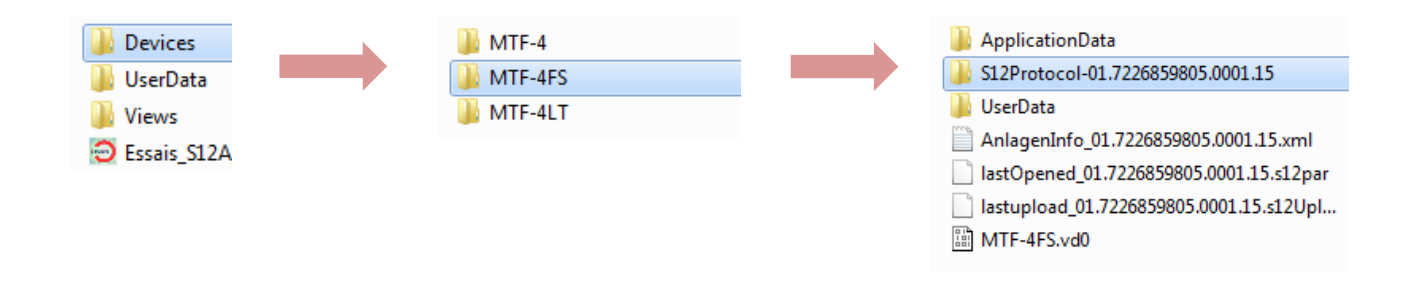

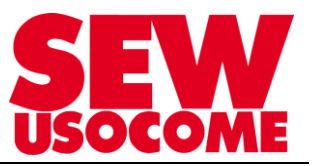

Suite à la validation, l'option S12 est en défaut. Elle attend un redémarrage du bus ou bien un redémarrage complet. D'autre part <u>le nouveau code</u> « *iPar-CRC validé* », qui correspond désormais au code « *iPar-CRC actuel* », doit être renseigné dans l'automate.

|                           | État système                        |                                                                                                    |     |
|---------------------------|-------------------------------------|----------------------------------------------------------------------------------------------------|-----|
| Paramétrage               | État système                        | 2 Le paramétrage a été validé. Le système attend un<br>redémarrage complet ou le redémarrage du bus (état sûr)                                        |     |
| aractéristiques           | Défaut                              | Données-process sûres réglées                                                                                                    | -   |
|                           | Diode F-State                       | S12 non prête                                                                                                    |     |
| 18                        | Adresse F                           | 119                                                                                                    | 0   |
| hage d'états              | iPar-CRC actuel                     | 9a80b3f8 hex 2592125944                                                                                                    | déc |
| 2                         | iPar-CRC validé                     | 9a80b3f8 hex 2592125944                                                                                                    | déc |
| Fonctions de              | Compteur de paramétrage             | 5                                                                                                    |     |
| sécurité                  | État PROFIsafe                      |                                                                                                    |     |
| Données-<br>process       | État liaison de communication       | S12 en mode NoData Exchange, attend le démarrage /<br>la réception des paramètres bus de terrain. Le bus de<br>terrain est déjà en mode DataExchange. |     |
| Codeur                    | État PROFisafe                      | PSD_PARAM                                                                                                    |     |
| $\bigotimes$              | Paramètres F de F-API               |                                                                                                    |     |
| listorique des<br>défauts | Adresse F (F_D_Address)             | 119                                                                                                    |     |
|                           | Durée de surveillance F (F_WD_Time) | 150                                                                                                    | ms  |
|                           | iPar-CRC (F_iPar_CRC)               | ec7c5808 hex 3967571976                                                                                                    | déc |

Pour terminer, il ne reste qu'à acquitter le défaut. Pour ce faire, un aquittement d'erreur par l'automate est suffisant. (Bit 7 du mot PO0)

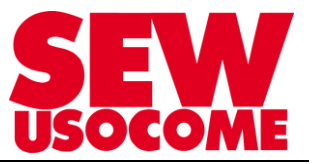

## MOVIFIT® FC /S12

État final de l'option S12 suite à la validation, la configuration est donc terminée, l'option de sécurité fonctionnelle est en fonctionnement.

|                           | État système                        |                                                                                        |     | 9        |
|---------------------------|-------------------------------------|----------------------------------------------------------------------------------------|-----|----------|
| Paramétrage               | État système                        | 4 Fonctionnement normal                                                                |     | anger 10 |
|                           | D#++                                |                                                                                        |     |          |
| appareil                  | 1 Diode E-State                     | PLIN avec validation                                                                   |     |          |
|                           | Adresse F                           | 119                                                                                    | 0   | l        |
| T<br>Affichage d'états    | iPar-CRC actuel                     | 9a80b3f8 hex 2592125944                                                                | déc | I        |
|                           | iPar-CRC validé                     | 9a80b3f8 hex 2592125944                                                                | déc | I        |
| Fonctions de              | Compteur de paramétrage             | 5                                                                                      |     | I        |
| sécurité                  | État PROFIsafe                      |                                                                                        |     | I        |
| Po<br>Données-<br>process | État liaison de communication       | S12 est en mode Data Exchange. Les données-process<br>sont réceptionnées correctement. |     |          |
|                           |                                     |                                                                                        |     |          |
| Codeur                    | État PROFIsafe                      | PSD_DATAEX                                                                             |     | I        |
|                           | Paramètres F de F-API               |                                                                                        |     | I        |
| Historique des<br>défauts | Adresse F (F_D_Address)             | 119                                                                                    |     | I        |
|                           | Durée de surveillance F (F_WD_Time) | 150                                                                                    | ms  | I        |
|                           | iPar-CRC (F_iPar_CRC)               | 9a80b3f8 hex 2592125944                                                                | déc | I        |
|                           |                                     |                                                                                        |     | I        |
|                           |                                     |                                                                                        |     | I        |
|                           |                                     |                                                                                        |     | I        |
|                           |                                     |                                                                                        |     |          |
|                           |                                     |                                                                                        |     | 1        |

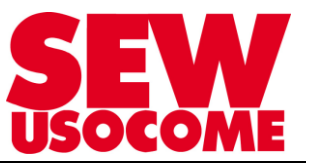

## 9. Configuration de l'option S12 avec "Assist S12 (Online)" en pilotage autonome

Dans l'onglet "Paramétrage" / "Général" : 🗇 🖵 Général

- En cas d'utilisation d'un codeur EI7C, sélectionner EI7C FS dans la liste déroulante
- Sélectionner pour Bus de terrain PROFIsafe : "0- non disponible"

| Paramètres S12 A\Général     |                    |        |                     |              |
|------------------------------|--------------------|--------|---------------------|--------------|
| Paramètres généraux          |                    |        |                     |              |
|                              | Valeur saisie      |        | Valeur actuelle S12 |              |
| Réaction au défaut IO        | 0 - module complet | •      | 0                   |              |
| Bus de terrain PROFIsafe     | 0 - non disponible | •      | 0                   |              |
| Type codeur                  | 12 - EI7C FS       | •      | 12                  |              |
| Vitesse maximale moteur (n1) | 3000               | tr/min | 3000                | tr/min       |
| Vitesse minimale moteur (n2) | 60                 | tr/min | 60                  | tr/min       |
|                              |                    |        |                     |              |
| Bloc CRC                     | 997140566          |        | 997140566           | √ vérifié(e) |

## Dans l'onglet "Paramétrage" / "F-DI" : 😳 🖵 ⊡

Explications sur le branchement des entrées sûres disponibles dans le manuel *MOVIFIT<sup>®</sup> MC/FC – Sécurité fonctionnelle avec option de sécurité S12.* 

Les paramètres restent inchangés dans le cadre du tutoriel.

|                                                                                                    | Valeur saisie                                                                                                    |   | Va         | leur actuelle S12                                           |
|----------------------------------------------------------------------------------------------------|----------------------------------------------------------------------------------------------------|---|------------|-------------------------------------------------------------|
| F-DI 0/1 Mode de branchement                                                                                                    | 0 - 1 voie                                                                                                    | • |            | 0                                                           |
| F-DIO Durée de filtrage à l'entrée (t1)                                                                                                    | 10                                                                                                    |   | ms         | 10                                                          |
| F-DI1 Durée de filtrage à l'entrée (t1)                                                                                                    | 10                                                                                                    |   | ms         | 10                                                          |
| F-DI 0/1 Durée de décalage temporel (t2)                                                                                                    | 500                                                                                                    |   | ms         | 500                                                         |
| F-DI 2/3 Mode de branchement                                                                                                    | 0 - 1 voie                                                                                                    | • |            | 0                                                           |
| F-DI2 Durée de filtrage à l'entrée (t1)                                                                                                    | 10                                                                                                    |   | ms         | 10                                                          |
| F-DI3 Durée de filtrage à l'entrée (t1)                                                                                                    | 10                                                                                                    |   | ms         | 10                                                          |
|                                                                                                    |                                                                                                    |   |            |                                                             |
| F-DI 2/3 Durée de décalage temporel (t2)<br><b>Diagnostic paramètres F-DI</b>                                                                                                    | 500                                                                                                    |   | ms         | 500                                                         |
| F-DI 2/3 Durée de décalage temporel (t2)<br>Diagnostic paramètres F-DI                                                                                                    | 500<br>Valeur saisie                                                                                                    |   | ms<br>Va   | 500<br>Ieur actuelle S12                                    |
| F-DI 2/3 Durée de décalage temporel (t2)<br>Diagnostic paramètres F-DI<br>F-DI Alimentation des capteurs par signal pulsé                                                                                                    | 500<br>Valeur saisie<br>1 - activé(e)                                                                                                    | · | ms Va      | 500<br>Ieur actuelle S12<br>1                               |
| F-DI 2/3 Durée de décalage temporel (t2)<br><b>Diagnostic paramètres F-DI</b><br>F-DI Alimentation des capteurs par signal pulsé<br>F-DIO Détection court-circuit transversal                                                                                                    | 500<br>Valeur saisie<br>1 - activé(e)<br>1 - activé(e)                                                                                                    | • | ms  <br>Va | 500<br>leur actuelle S12<br>1<br>1                          |
| F-DI 2/3 Durée de décalage temporel (t2)<br><b>Diagnostic paramètres F-DI</b><br>F-DI Alimentation des capteurs par signal pulsé<br>F-DIO Détection court-circuit transversal<br>F-DI1 Détection court-circuit transversal                                                                                                    | 500<br>Valeur saisie<br>1 - activé(e)<br>1 - activé(e)<br>1 - activé(e)                                                                                                    | • | ms  <br>Va | 500<br>leur actuelle S12<br>1<br>1<br>1                     |
| F-DI 2/3 Durée de décalage temporel (t2)<br>Diagnostic paramètres F-DI<br>F-DI Alimentation des capteurs par signal pulsé<br>F-DI0 Détection court-circuit transversal<br>F-DI1 Détection court-circuit transversal<br>F-DI 0/1 Test interrupteur                                                                                           | 500         Valeur saisie         1 - activé(e)         1 - activé(e)         1 - activé(e)         0 - non activé(e)                                                           |   | va         | 500<br>leur actuelle 512<br>1<br>1<br>0                     |
| F-DI 2/3 Durée de décalage temporel (t2)<br><b>Diagnostic paramètres F-DI</b><br>F-DI Alimentation des capteurs par signal pulsé<br>F-DI0 Détection court-circuit transversal<br>F-DI1 Détection court-circuit transversal<br>F-DI 0/1 Test interrupteur<br>F-DI2 Détection court-circuit transversal                                       | 500<br>Valeur saisie<br>1 - activé(e)<br>1 - activé(e)<br>1 - activé(e)<br>0 - non activé(e)<br>1 - activé(e)                                                                   | • | va         | 500<br>leur actuelle S12<br>1<br>1<br>1<br>0<br>1           |
| F-DI 2/3 Durée de décalage temporel (t2)<br>Diagnostic paramètres F-DI<br>F-DI Alimentation des capteurs par signal pulsé<br>F-DI0 Détection court-circuit transversal<br>F-DI1 Détection court-circuit transversal<br>F-DI 0/1 Test interrupteur<br>F-DI2 Détection court-circuit transversal<br>F-DI3 Détection court-circuit transversal | 500           Valeur saisie           1 - activé(e)           1 - activé(e)           0 - non activé(e)           1 - activé(e)           1 - activé(e)           1 - activé(e) |   |            | 500<br>leur actuelle S12<br>1<br>1<br>1<br>0<br>1<br>1<br>1 |

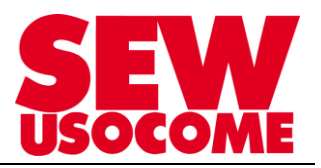

## Dans l'onglet "Paramétrage" / "Affectation de la fonction" : - C - Affectation de la fonction

Affecter la fonction que doit effectuer les entrées binaires sûres.

Pour éviter les redémarrages sans intervention de l'utilisateur, les fonctions peuvent être verrouillées. La fonction de sécurité reste à l'état verrouillée et sûre jusqu'à ce que l'acquittement se fasse (F-DI2 dans notre cas). Le verrouillage est représenté par un cadenas.

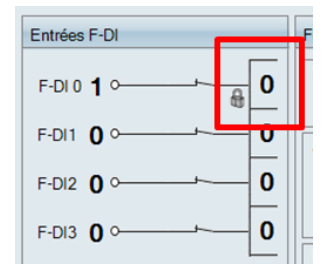

Exemple pour l'activation d'un bloc de limitation sûre de vitesse avec verrouillage de l'entrée F-DI correspondante.

| Paramètres S12 AV  | Affectation de la fonction          |                    |                                    |   |
|--------------------|-------------------------------------|--------------------|------------------------------------|---|
| Paramètres d'affe  | ectation des fonctions              | N                  |                                    |   |
|                    |                                     | Verrouillage F-DI0 | 0 - non activé(e)                  | ▼ |
| Entrées sûres      |                                     | Fonction de F-DI0  | 0 - non activé(e)<br>1 - activé(e) |   |
|                    | Valeur saisie                       |                    | Valeur actuelle S12                |   |
| Verrouillage F-DI0 | 1 - activé(e)                       | •                  | 0                                  |   |
| Fonction de F-DI0  | 3 - SLS0                            | •                  | 0                                  |   |
| Verrouillage F-DI1 | 0 - non activé(e)                   | •                  | 0                                  |   |
| Fonction de F-DI1  | 0 - pas d'affectation               | •                  | 0                                  |   |
| Verrouillage F-DI2 | 0 - non activé(e)                   | •                  | 0                                  |   |
| Fonction de F-DI2  | 9 - Acquittement F-DI de verrouilla | ge et défaut 🛛 👻   | 0                                  |   |
| Verrouillage F-DI3 | 0 - non activé(e)                   | •                  | 0                                  |   |
| Fonction de F-DI3  | 0 - pas d'affectation               | •                  | 0                                  |   |
| Sorties sûres      |                                     |                    |                                    |   |
|                    | Valeur saisie                       |                    | Valeur actuelle S12                |   |
| Fonction de F-DO0  | 0 - pas d'affectation               | -                  | 0                                  |   |
| Fonction de F-DO1  | 0 - pas d'affectation               | •                  | 0                                  |   |
|                    |                                     |                    |                                    |   |
| Bloc CRC           | 2579196336                          |                    | 264420178                          |   |

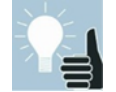

Le paramétrage des autres fonctions de sécurité reste identique à la configuration en pilotage par bus de terrain. Dans le cadre du tutoriel, les blocs SLS0 et SS1c sont libérés.

Suite à la configuration, effectuer un transfert des paramètres sans vérification ni validation. Tester ensuite les fonctions de sécurités grâce au mode manuel du logiciel MOVITOOLS<sup>®</sup> MotionStudio.

## MOVIFIT® FC /S12

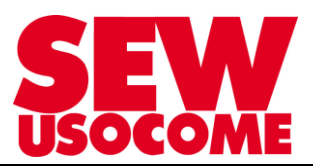

#### Tests de fonctionnement des fonctions de sécurité

Dans l'onglet "Fonctions de sécurité" en cas de limitation sûre de la vitesse :

- ⇒ Fonctionnement normal, vitesse de rotation à 3000 tr/min.
- ⇒ Fonction SLS paramétrés avec une vitesse limite de 1000 tr/min sur F-DI0.

| Assist S12                          |                 |                                                                                                    | Mesures                                                      |
|-------------------------------------|-----------------|----------------------------------------------------------------------------------------------------|--------------------------------------------------------------|
|                                     | Entrées F-DI    | Fonctions de sécurité sélectionnées                                                                                                    | Etat<br>Marche                                               |
| Paramétrage                         | F-DI 0 <b>1</b> | Suppression sûre du couple                                                                                                    | Reset                                                        |
| Caractéristiques                    | F-DI1 00        | Amêt sûr                                                                                                    |                                                              |
| appareil                            | F-DI2 00        | SS1a                                                                                                    | Jeu de paramètres actif                                      |
| Affichage d'états                   | F-DI3 00        | SS1c                                                                                                    |                                                              |
| Fonctions de<br>sécurité            |                 | Dépassement maximal           SLS0         0           SLS1         0           SLS2         0           SLS3         0                                       | -1500 1500<br>1/min<br>-3000 - 3000<br>Vitesse [tr/min] 3000 |
| Codeur<br>Historique des<br>défauts |                 | Activer mode test Désactiver mode test Valeurs mesurées lors de l'arrêt en roue libre de l'application, STO actif Durée d'arrêt en roue libre tn mesurée 0 ms | Courant de sortie [%]                                        |

Lorsque F-DI0 est activée (niveau 0 de l'entrée car logique négative), l'état de l'entrée passe à 0 et la logique de la fonction SLS0 est activée.

| Assist S12                          |              |                                                                                                    | Mesures                                            |
|-------------------------------------|--------------|----------------------------------------------------------------------------------------------------|----------------------------------------------------|
| ß                                   | Entrées F-DI | r une lions de sécurité sélectionnées                                                                        | Etat<br>Marche                                     |
| Paramétrage                         | F-DI 0 00    | Su pression sûre du couple STO                                                                               | Reset                                              |
| Caractéristiques<br>appareil        | F-DI1 0      | Arr tsûr                                                                                                    | Jeu de paramètres actif                            |
|                                     |              | SS10<br>SS1c                                                                                                 | 1                                                  |
| Fonctions de<br>sécurité            |              | Limitation sûre de l<br>SLS0<br>SLS0<br>SLS2<br>SLS2<br>O<br>SLS3<br>O<br>*                                  | -1500<br>1/min<br>-3000<br>Vitesse [tr/min]<br>900 |
| Codeur<br>Historique des<br>défauts |              | Activer mode test                                                                                            | 60 <sup>80</sup> 120<br>-20% 160                   |
|                                     |              | Durée d'arrêt en roue libre tn mesurée 0 ms nin tr/min nmin to tr/min to to to to to to to to to to to to to | (-0 200-)<br>Courant de sortie [%] 29              |

La vitesse du moteur s'en retrouve limitée à 1000 tr/min +/- la valeur du paramètre "écart par rapport à la vitesse limite n3" (configuré à 100 tr/min dans notre cas)

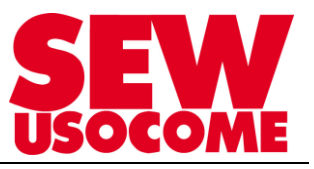

Mise à 1 de F-DI2 pour déverrouiller et désactiver complètement la fonction SLS0 et retour à un fonctionnement normal.

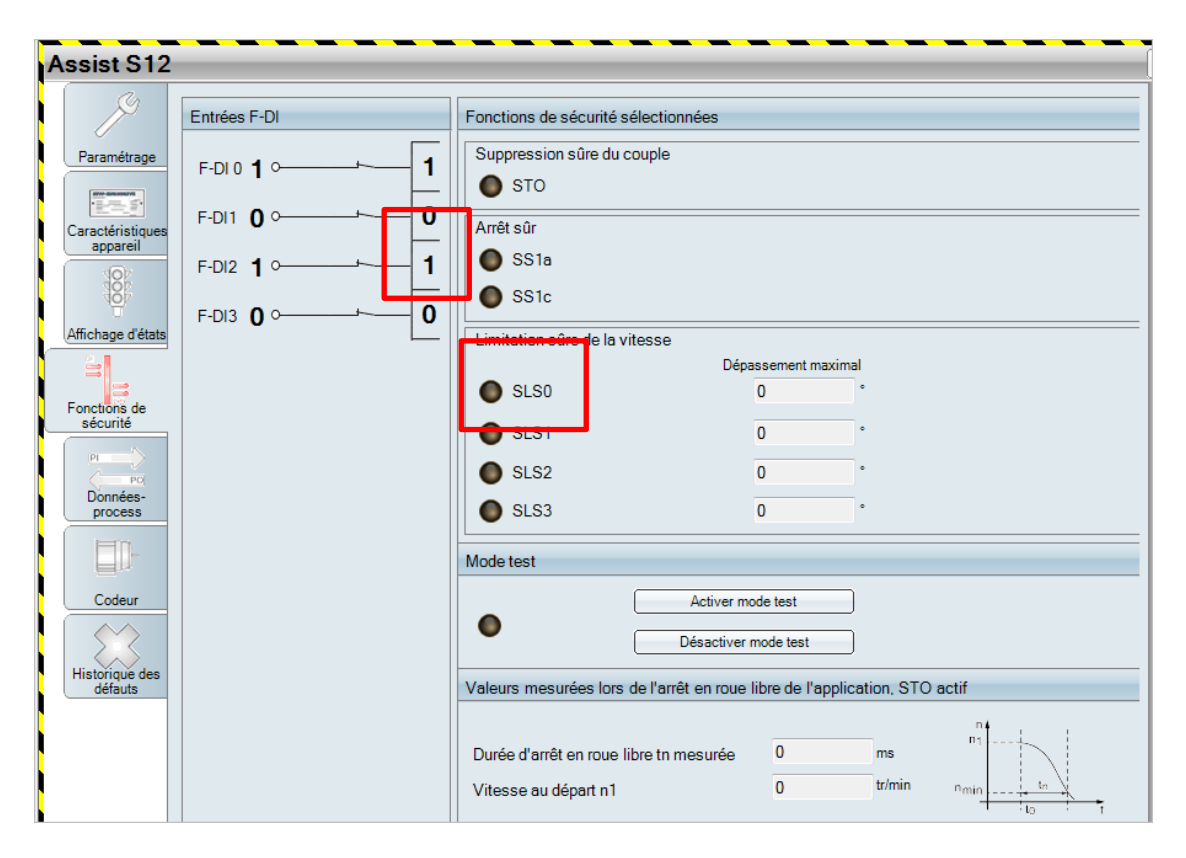

#### Retour à vitesse de 3000 tr/min

| Assist S12                          |              |                                                                                                    | Mesures                                                      |
|-------------------------------------|--------------|----------------------------------------------------------------------------------------------------|--------------------------------------------------------------|
| ß                                   | Entrées F-DI | Fonctions de sécurité sélectionnées                                                                                                    | Etat<br>Marche                                               |
| Paramétrage                         | F-DI 0 1 0   | Suppression sûre du couple STO                                                                                                    | Reset                                                        |
| Caractéristiques<br>appareil        | F-DI1 00     | Arrêt sûr                                                                                                    | Jeu de paramètres actif                                      |
|                                     |              | SSIC SSIC                                                                                                    | 1                                                            |
| Affichage d'états                   |              | Limitation sûre de la vitesse  Dépassement maximal  SLS0  SLS1  SLS2  SLS2  Mode test                                                                    | -1500 1500<br>1/min<br>-3000 - 3000<br>Vitesse [tr/min] 2999 |
| Codeur<br>Historique des<br>défauts |              | Activer mode test Désactiver mode test Valeurs mesurées lors de l'arrêt en roue libre de l'application, STO actif Durée d'arrêt en roue libre tn mesurée | Courant de sortie [%]                                        |

## MOVIFIT® FC /S12

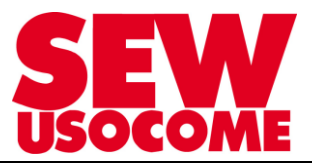

Suite aux essais, effectuer la vérification des paramètres et la validation. Lorsque la validation est terminée, procéder à un redémarrage complet du MOVIFIT<sup>®</sup>.

Après remise sous tension, redémarrer Assist S12. Résultat en RUN dans une configuration en mode Autonome

| 12  |                       |                                                                                                    |                                                                                                    |                                                                                                    |                                                                                                    |                                                                                                    |
|-----|-----------------------|----------------------------------------------------------------------------------------------------|----------------------------------------------------------------------------------------------------|----------------------------------------------------------------------------------------------------|----------------------------------------------------------------------------------------------------|----------------------------------------------------------------------------------------------------|
|     | État système          |                                                                                                    |                                                                                                    |                                                                                                    |                                                                                                    |                                                                                                    |
| je  |                       | État système                                                                                                    | 4 Fonctionnemer                                                                                                    | nt normal                                                                                                    |                                                                                                    |                                                                                                    |
|     |                       |                                                                                                    |                                                                                                    |                                                                                                    |                                                                                                    |                                                                                                    |
| ues |                       | Défaut                                                                                                    | -                                                                                                    |                                                                                                    |                                                                                                    |                                                                                                    |
| -   |                       | Diode F-State                                                                                                    | RUN, ave                                                                                                    | c validation                                                                                                    |                                                                                                    |                                                                                                    |
|     |                       | Adresse F                                                                                                    | 109                                                                                                    |                                                                                                    |                                                                                                    | 0                                                                                                    |
| ts  |                       | iPar-CRC actuel                                                                                                    | c81b21b7                                                                                                    | hex                                                                                                    | 3357221303                                                                                                    | déc                                                                                                    |
|     |                       | iPar-CRC validé                                                                                                    | c81b21b7                                                                                                    | hex                                                                                                    | 3357221303                                                                                                    | déc                                                                                                    |
| le  | Con                   | npteur de paramétrage                                                                                                    | 16                                                                                                    |                                                                                                    |                                                                                                    |                                                                                                    |
|     | 4                     |                                                                                                    |                                                                                                    |                                                                                                    |                                                                                                    |                                                                                                    |
|     | Etat PROFIsate        |                                                                                                    |                                                                                                    |                                                                                                    |                                                                                                    |                                                                                                    |
|     | État liais            | son de communication                                                                                                    | Paramétrage inte<br>sécurité paramét                                                                                                    | erne finalisé. Aucun p<br>ré.                                                                                                    | rotocole de                                                                                                    |                                                                                                    |
|     |                       |                                                                                                    |                                                                                                    |                                                                                                    |                                                                                                    |                                                                                                    |
|     |                       | État PROFIsafe                                                                                                    | PSD_INIT                                                                                                    |                                                                                                    |                                                                                                    |                                                                                                    |
|     | Paramètres F de F-API |                                                                                                    |                                                                                                    |                                                                                                    |                                                                                                    |                                                                                                    |
| es  | Adre                  | sse F (F_D_Address)                                                                                                    | 0                                                                                                    |                                                                                                    |                                                                                                    |                                                                                                    |
|     | Durée de surveil      | lance F (F_WD_Time)                                                                                                    | 0                                                                                                    |                                                                                                    |                                                                                                    | ms                                                                                                    |
|     | iPa                   | ar-CRC (F_iPar_CRC)                                                                                                    | 0                                                                                                    | hex                                                                                                    | 0                                                                                                    | déc                                                                                                    |
|     | le<br>le<br>es        | 12<br>E État système<br>ues<br>is<br>E Con<br>État PROFIsafe<br>État PROFIsafe<br>E État liais<br>Paramètres F de F-API<br>Adre<br>Durée de surveil<br>iPa | 12<br>Etat système<br>État système<br>État système<br>Défaut<br>Diode F-State<br>Adresse F<br>iPar-CRC actuel<br>iPar-CRC validé<br>Compteur de paramétrage<br>État PROFIsafe<br>État PROFIsafe<br>Etat PROFIsafe<br>Paramètres F de F-API<br>Adresse F (F_D_Address)<br>Durée de surveillance F (F_WD_Time)<br>iPar-CRC (F_iPar_CRC) | Image: Provide the système       État système       4 Fonctionnemer         Le la système       État système       4 Fonctionnemer         Le la système       Diode F-State       Image: Provide the système       RUN, ave         Adresse F       109       iPar-CRC actuel       c81b21b7         iPar-CRC validé       c81b21b7       iPar-CRC validé       c81b21b7         iPar-CRC validé       c81b21b7       iPar-CRC validé       c81b21b7         iPar-CRC validé       c81b21b7       iPar-CRC validé       c81b21b7         iPar-CRC validé       c81b21b7       compteur de paramétrage       16         État PROFIsafe       État liaison de communication       Paramétrage inte sécurité paramétrage         état PROFIsafe       FSD_INIT       Paramètres F de F-API         Adresse F (F_D_Address)       0       0         Durée de surveillance F (F_V/D_Time)       0       0         iPar-CRC (F_iPar_CRC)       0       0 | E       État système         État système       4 Fonctionnement normal         Défaut       Diode F-State         Diode F-State       RUN, avec validation         Adresse F       109         iPar-CRC actuel       81b21b7         iPar-CRC validé       c81b21b7         iPar-CRC validé       c81b21b7         iPar-CRC validé | Etat système       État système       4 Fonctionnement nomal         Défaut       -         Diode F-State       RUN, avec validation         Adresse F       109         iPar-CRC actuel       c81b21b7         hex       3357221303         iPar-CRC validé       c81b21b7         hex       3357221303         Compteur de paramétrage       16         État PROFIsafe       -         État PROFIsafe       -         État PROFIsafe       -         État PROFIsafe       -         État PROFIsafe       -         État PROFIsafe       -         État PROFIsafe       -         État PROFIsafe       -         Durée de surveillance F (F_D_Address)       0         Durée de surveillance F (F_WD_Time)       0         iPar-CRC (F_iPar_CRC)       0 |

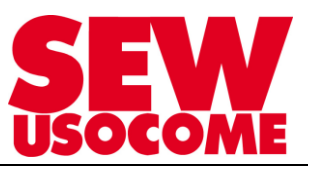

## 10. <u>Historique des défauts</u>

Exemple : défaut F119 , incohérence du code « *iPar-CRC validé*» entre la carte S12 et l'automate de sécurité Siemens

| ÷.           | Historique des défauts 64500s |                                          |           |            |               |           |          |
|--------------|-------------------------------|------------------------------------------|-----------|------------|---------------|-----------|----------|
| Fonctions de |                               | Voie A                                   |           |            | Voie B        |           |          |
| sécurité     |                               | Défaut                                   | Durée [s] | Contexte   | Défaut        | Durée [s] | Contexte |
| PI           | 0                             | 67B203 STO : coupure pontée              | 60116     | Défaut STO | 2009E365 Donn | 59360     | Défaut S |
| PO           | 1                             | 67B203 STO : coupure pontée              | 59839     | Défaut STO | 2009E365 Donn | 59265     | Défaut S |
| Données-     | 2                             | 67B203 STO : coupure pontée              | 59823     | Défaut STO | 2005EA05 État | 56747     | Défaut S |
| process      | 3                             | 67B203 STO : coupure pontée              | 59767     | Défaut STO | 804BEB4B Inco | 56502     |          |
| <b>H</b> D   | 4                             | 67B203 STO : coupure pontée              | 59695     | Défaut STO | -             | -         |          |
|              | 5                             | 67B203 STO : coupure pontée              | 59352     | Défaut STO | -             | -         |          |
|              | 6                             | 67B203 STO : coupure pontée              | 59344     | Défaut STO | -             | -         |          |
| Codeur       | 7                             | 67B203 STO : coupure pontée              | 59191     | Défaut STO | -             | -         |          |
|              | 8                             | 67B203 STO : coupure pontée              | 59116     | Défaut STO | -             | -         |          |
| 572          | 9                             | 67B203 STO : coupure pontée              | 58263     | Défaut STO | -             | -         |          |
|              | 10                            | 67B203 STO : coupure pontée              | 58019     | Défaut STO | -             | -         |          |
| défauts      | 11                            | 67B203 STO : coupure pontée              | 57882     | Défaut STO | -             | -         |          |
|              | 12                            | 67B203 STO : coupure pontée              | 57869     | Défaut STO | -             | -         |          |
|              | 13                            | 67B203 STO : coupure pontée              | 57856     | Défaut STO | ÷             | -         |          |
|              | 14                            | 67B203 STO : coupure pontée              | 57844     | Défaut STO | -             | -         |          |
|              | 15                            | 67B203 STO : coupure pontée              | 57834     | Défaut STO | ÷             | -         |          |
|              | 16                            | 67B203 STO : coupure pontée              | 57781     | Défaut STO | -             | -         |          |
|              | 17                            | 67B203 STO : coupure pontée              | 57328     | Défaut STO | ÷             | -         |          |
|              | 18                            | 67B203 STO : coupure pontée              | 57259     | Défaut STO | -             | -         |          |
|              | 19                            | 67B203 STO : coupure pontée              | 57102     | Défaut STO | -             | -         |          |
|              | 20                            | 67B203 STO : coupure pontée              | 57068     | Défaut STO | -             | -         |          |
|              | 21                            | 67B203 STO : coupure pontée              | 57057     | Défaut STO | -             | -         |          |
|              | 22                            | 67B203 STO : coupure pontée              | 57041     | Défaut STO | -             | -         |          |
|              | 23                            | 67B203 STO : coupure pontée              | 56747     | Défaut STO | -             | -         |          |
|              | 24                            | 2005EA05 État DSO à réception CheckCfg   | 56747     | Défaut SP  | -             | -         |          |
|              | 25                            | 804BEB4B Inconsistent iParameter iParCRC | 56502     |            | -             | -         |          |

2005EA05 État DSO à réception CheckCfg 804BEB4B Inconsistent iParameter iParCRC

Numéro interne de défaut

Code hexadécimal de défaut

| Code | Signification                        | Réaction                | Cause possible                                                         | Remède                                                                                  |
|------|--------------------------------------|-------------------------|------------------------------------------------------------------------|-----------------------------------------------------------------------------------------|
| 8040 | Mismatch of<br>F_Dest_Add            | État sûr de<br>l'option | Défaut paramétrage F : Mis-<br>match of safety destination<br>address. | Vérifier les paramètres F dans<br>l'outil de configuration du maître<br>bus de terrain. |
| 804B | Inconsistent iPa-<br>rameter iParCRC |                         | Défaut paramétrage F : In-<br>consistent lParameters (iPa-<br>rError). |                                                                                         |

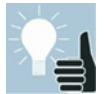

La liste des défauts est disponible dans le manuel *MOVIFIT<sup>®</sup> MC/FC* – *Sécurité fonctionnelle avec option de sécurité S12* à partir de la page 152.

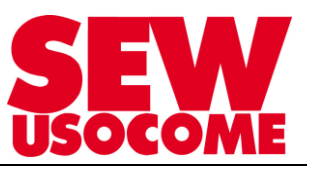

## 11. Table d'échange avec automate de niveau supérieur

| aramétrage         actéristiques         appareil         Bis         objective         Données sortie-process PROFIsafe (SP)         PI0         PI0         PI0         PI1         PI2         PI3         PI4         Données sortie-process PROFIsafe (SP)         P00         P01         P02         P03         P04         P10         P11         P12         P13         P14         P10         P11         P12         P13         P14            P00            P01            P00            P01             P02       P01            P03            P04            P05           P06            P07            P08            P09 <th>PO0<br/>F-State<br/>ss PROFIsafe (EP)<br/>PI1<br/>SLS0 Active<br/>SLS1 Active<br/>SLS1 Active<br/>SLS1 Active</th>                                                                                                    | PO0<br>F-State<br>ss PROFIsafe (EP)<br>PI1<br>SLS0 Active<br>SLS1 Active<br>SLS1 Active<br>SLS1 Active |
|----------------------------------------------------------------------------------------------------|----------------------------------------------------------------------------------------------------|
| chage d'états         Données sortie-process PROFIsafe (SP)         PO0       PO1         PO0       PO1         STO       SLS0         SS1       SLS1         res.       SLS2         res.       res.         res.       res.         SF-Test       res.         Quit-Error       res.         PO2       PO3         PO2       PO3         PO3       PI2                                                                                                    | PI1 SLS0 Active SLS1 Active SI S2 Active                                                               |
| PO0       PO1         PO0       PO1         STO       SLS0         SS1       SLS1         res.       SLS2         res.       res.         res.       res.         res.       res.         SF-Test       res.         Quit-Error       res.         PO2       PO3         PO2       PO3         PO2       PO3         PO2       PO3         PO2       PO3                                                                                                    | PI1                                                                                                    |
| Incluins de sécurité       Incluint for the securité         Image: Strophysical state       Incluint for the securité         Image: Strophysical state       Incluint for the securité         Image: Strophysical state       Incluint for the securité         Image: Strophysical state       Incluint for the securité         Image: Strophysical state       Incluint for the securité         Image: Strophysical state       Incluint for the securité         Image: Strophysical state       Incluint for the securité         Image: Strophysical state       Incluint for the securité         Image: Strophysical state       Incluint for the securité         Image: Strophysical state       Image: Strophysical state         Image: Strophysical state       Image: Strophysical state         Image: Strophysical state       Image: Strophysical state         Image: Strophysical state       Image: Strophysical state         Image: Strophysical state       Image: Strophysical state         Image: Strophysical state       Image: Strophysical state         Image: Strophysical state       Image: Strophysical state         Image: Strophysical state       Image: Strophysical state         Image: Strophysical state       Image: Strophysical state         Image: Strophysical state       Image: Strophysical state | SLS0 Active                                                                                            |
| STO       SLS0         SS1       SLS1         res.       SLS2         res.       SLS3         res.       res.         res.       res.         SF-Test       res.         Quit-Error       res.         PO2       PO3         PO2       PO3         PI2       PO2         F-D00       res.         F-D00       res.                                                                                                    | SLS0 Active                                                                                            |
| Codeur         PO2         PO3         PI2           Image: storigue des         F-D00         res.         F-D10                                                                                                    | res.                                                                                                   |
| storique des                                                                                                    | PI3                                                                                                    |
| défauts         F-D01         res.         F-D12           res.         res.         F-D13           res.         res.         F-D14           res.         res.         F-D15           res.         res.         F-D16           res.         res.         F-D17                                                                                                    | QF-DI0     QF-DI1     QF-DI2     QF-DI3     QF-DI3     QF-DI5     QF-DI6     QF-DI7                    |
| F-Control Pl4                                                                                                    | F-State                                                                                                |
| iPar_EN       QF-D0_STO         OA_Req       QF-D01         Use_TO2       res.         activate_FV       res.         Toggle_h       res.         ChF_Ack       res.                                                                                                    | iPar_OK<br>Device_Fault / ChF_Ack_Req                                                                  |

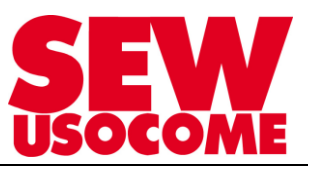

## Données entrée-process F

| Octets | Bit   | Désignation    | Fonctions                                                                                                    |
|--------|-------|----------------|----------------------------------------------------------------------------------------------------|
|        | 0     | STO active     | <ul> <li>0 = La fonction STO n'est pas activée ; la tension d'alimentation 24V est appliquée et la coupure sûre n'est pas active sur l'entraînement</li> <li>1 = La fonction STO renvoie l'état « STO actif », et toutes les sorties paramétrable du STO sont hors énergie</li> </ul>                                                                                                    |
| PIO    | 1     | SS1 active     | <ul> <li>0 = La fonction SS1 n'est pas active.</li> <li>La fonction n'est pas appelée, ou une erreur est apparue. L'état STO ne fait pas partie de l'état SS1 et doit être consulté via le bit 0.</li> <li>1 = La fonction SS1 est active.</li> <li>Le système d'entraînement est dans un état d'arrêt sûr avec une rampe sûre monitorée de type SS1(a) ou après un délai avec SS1(c). Il y a toujours une transition vers STO</li> </ul> |
|        | 2 - 3 | Réservé        | -                                                                                                    |
|        | 4     | Standstill     | <b>0</b> = Standstill n'est pas activé, axe en rotation<br><b>1</b> = Standstill activé, standstill (n > $n_{min}$ ) détécté                                                                                                    |
|        | 5     | Erreur ASF     | <ul> <li>0 = Erreur de vitesse dans la fonction safety active SS1(a) ou SLS/SDI</li> <li>1 = Pas d'erreur de vitesse dans les fonctions safety actives</li> </ul>                                                                                                    |
|        | 6     | SF test active | <ul> <li>0 = Test des fonctions safety non active</li> <li>1 = Test des fonctions safety active</li> </ul>                                                                                                    |
|        | 7     | Erreur         | <b>0</b> = L'option safety S12 fonctionne sans erreurs<br><b>1</b> = L'option safety S12 à au moins une erreur                                                                                                    |
|        | 0     | SLSO active    | <b>0</b> = La fonction SLSO n'est pas active, ou une erreur est apparue<br><b>1</b> = La fonction SLSO est active                                                                                                    |
|        | 1     | SLS1 active    | 0 = La fonction SLS1 n'est pas active, ou une erreur est apparue<br>1 = La fonction SLS1 nest active                                                                                                    |
| PI1    | 2     | SLS2 active    | <ul> <li>0 = La fonction SLS2 n'est active</li> <li>0 = La fonction SLS2 n'est pas active, ou une erreur est apparue</li> <li>1 = La fonction SLS2 est active</li> </ul>                                                                                                    |
|        | 3     | SLS3 active    | <ul> <li>0 = La fonction SLS2 est active</li> <li>0 = La fonction SLS3 n'est pas active, ou une erreur est apparue</li> <li>1 = La fonction SLS3 est active</li> </ul>                                                                                                    |
|        | 4 - 7 | Reservé        | -                                                                                                    |
|        | 0     | F-DI00         | <ul> <li>0 = Valeur process de l'entrée digitale sûre F-DI00, pas de tension ou présence d'une erreur</li> <li>1 = Valeur process de l'entrée digitale sûre F-DI00, présence de tension</li> </ul>                                                                                                    |
|        | 1     | F-DI01         | <ul> <li><b>0</b> = Valeur process de l'entrée digitale sûre F-DI01, pas de tension ou présence d'une erreur</li> <li><b>1</b> = Valeur process de l'entrée digitale sûre F-DI01 présence de tension</li> </ul>                                                                                                    |
|        | 2     | F-DI02         | <ul> <li>0 = Valeur process de l'entrée digitale sûre F-DI01, présence de tension</li> <li>0 = Valeur process de l'entrée digitale sûre F-DI02, pas de tension ou présence d'une erreur</li> <li>1 = Valeur process de l'entrée digitale sûre F-DI02, présence de tension</li> </ul>                                                                                                    |
|        | 3     | F-DI03         | <ul> <li>0 = Valeur process de l'entrée digitale sûre F-DI03, pas de tension ou présence d'une erreur</li> <li>1 = Valeur process de l'entrée digitale sûre F-DI03, présence de tension</li> </ul>                                                                                                    |
| PI2    | 4     | F-DI04         | <ul> <li>0 = Valeur process de l'entrée digitale sûre F-DI04, pas de tension ou présence d'une erreur</li> <li>1 = Valeur process de l'entrée digitale sûre F-DI04, présence de tension</li> </ul>                                                                                                    |
|        | 5     | F-DI05         | <ul> <li>0 = Valeur process de l'entrée digitale sûre F-DI05, pas de tension ou présence d'une erreur</li> <li>1 = Valeur process de l'entrée digitale sûre F-DI05, présence de tension</li> </ul>                                                                                                    |
|        | 6     | F-DI06         | <ul> <li>0 = Valeur process de l'entrée digitale sûre F-DI06, pas de tension ou présence d'une erreur</li> <li>1 = Valeur process de l'entrée digitale sûre F-DI06, présence de tension</li> </ul>                                                                                                    |
|        | 7     | F-DI07         | <ul> <li>0 = Valeur process de l'entrée digitale sûre F-DI07, pas de tension ou présence d'une erreur</li> <li>1 = Valeur process de l'entrée digitale sûre F-DI07, présence de tension</li> </ul>                                                                                                    |

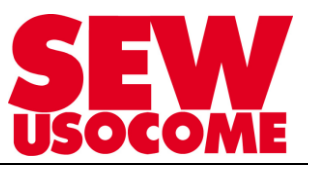

| Octets | Bit   | Désignation | Fonctions                                                                                                    |
|--------|-------|-------------|----------------------------------------------------------------------------------------------------|
|        | 0     | QFDI0       | <ul> <li>0 = Qualifier F-DI00 ; « bad » : The corresponding F-DI is transmitted with the substitute value</li> <li>1 = Qualifier F-DI00 ; « good » : The corresponding D-FI is transmitted with the current process value</li> </ul>   |
|        | 1     | QFDI1       | <ul> <li>0 = Qualifier F-DI01 ; « bad » : The corresponding F-DI is transmitted with the substitute value</li> <li>1 = Qualifier F-DI01 ; « good » : The corresponding D-FI is transmitted with the current process value</li> </ul>   |
|        | 2     | QFDI2       | <ul> <li>0 = Qualifier F-DI02 ; « bad » : The corresponding F-DI is transmitted with the substitute value</li> <li>1 = Qualifier F-DI02 ; « good » : The corresponding D-FI is transmitted with the current process value</li> </ul>   |
| DIO    | 3     | QFDI3       | <ul> <li>0 = Qualifier F-DI03 ; « bad » : The corresponding F-DI is transmitted with the substitute value</li> <li>1 = Qualifier F-DI03 ; « good » : The corresponding D-FI is transmitted with the current process value</li> </ul>   |
| PI3    | 4     | QFDI4       | <ul> <li>0 = Qualifier F-DI04 ; « bad » : The corresponding F-DI is transmitted with the substitute value</li> <li>1 = Qualifier F-DI04 ; « good » : The corresponding D-FI is transmitted with the current process value</li> </ul>   |
|        | 5     | QFDI0       | <ul> <li>0 = Qualifier F-DI05 ; « bad » : The corresponding F-DI is transmitted with the substitute value</li> <li>1 = Qualifier F-DI05 ; « good » : The corresponding D-FI is transmitted with the current process value</li> </ul>   |
|        | 6     | QFDI6       | <ul> <li>0 = Qualifier F-DI06 ; « bad » : The corresponding F-DI is transmitted with the substitute value</li> <li>1 = Qualifier F-DI06 ; « good » : The corresponding D-FI is transmitted with the current process value</li> </ul>   |
|        | 7     | QFDI7       | <ul> <li>0 = Qualifier F-DI07 ; « bad » : The corresponding F-DI is transmitted with the substitute value</li> <li>1 = Qualifier F-DI07 ; « good » : The corresponding D-FI is transmitted with the current process value</li> </ul>   |
|        | 0     | QFDO-STO    | <ul> <li>0 = Qualifier QFDO-STO; « bad » : The corresponding F-DO is transmitted with the substitute value</li> <li>1 = Qualifier QFDO-STO; « good » : The corresponding F-DO is transmitted with the current process value</li> </ul> |
| PI4    | 1     | QFDO0       | <ul> <li>0 = Qualifier QFDO-00; « bad » : The corresponding F-DO is transmitted with the substitute value</li> <li>1 = Qualifier QFDO-00; « good » : The corresponding F-DO is transmitted with the current process value</li> </ul>   |
|        | 2     | QFDO1       | <ul> <li>0 = Qualifier QFDO-01; « bad » : The corresponding F-DO is transmitted with the substitute value</li> <li>1 = Qualifier QFDO-01; « good » : The corresponding F-DO is transmitted with the current process value</li> </ul>   |
|        | 3 - 7 | Reservé     | -                                                                                                    |

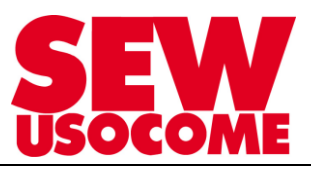

## F process Données de sorties

| Octets | Bit   | Désignation | Fonctions                                                               |  |  |
|--------|-------|-------------|-------------------------------------------------------------------------|--|--|
|        | 0     | STO         | <b>0 =</b> Fonction STO sélectionnée                                    |  |  |
|        | 0     | 310         | 1 = Fonction STO non sélectionnée                                       |  |  |
|        |       |             | 0 = La fonction SS1 est sélectionnée (la fonction exécutée est celle    |  |  |
|        | 1     | SS1         | paramétrée, soit SS1(a) <b>ou</b> SS1(c))                               |  |  |
|        |       |             | 1 = Fonction SS1 non sélectionnée                                       |  |  |
| PO0    | 2 – 5 | Réservé     | -                                                                       |  |  |
|        | 6     | SE Tost     | 0 = Le mode test des fonctions de sécurité n'est pas sélectionné        |  |  |
|        | 0     | SFTESL      | 1 = Mode test des fonctions safety sélectionné (Front 0/1)              |  |  |
|        | 7     | Quit-Error  | Front 0/1 : Acquittement des erreurs et déverrouillage des entrées F-DI |  |  |
|        | 0     | SLS0        | <b>0 =</b> Fonction SLSO sélectionnée                                   |  |  |
|        |       |             | 1 = Fonction SLSO non sélectionnée                                      |  |  |
|        | 1     | SLS1        | <b>0</b> = Fonction SLS1 sélectionnée                                   |  |  |
|        |       |             | 1 = Fonction SLS1 non sélectionnée                                      |  |  |
| PO1    | 2     | SLS2        | <b>0 =</b> Fonction SLS2 sélectionnée                                   |  |  |
| 101    |       |             | 1 = Fonction SLS2 non sélectionnée                                      |  |  |
|        | 3     | SLS3        | <b>0 =</b> Fonction SLS3 sélectionnée                                   |  |  |
|        |       |             | 1 = Fonction SLS3 non sélectionnée                                      |  |  |
|        | 4 - 7 | Reservé     | -                                                                       |  |  |

| Octets | Bit   | Désignation | Fonctions                                                                                                    |
|--------|-------|-------------|----------------------------------------------------------------------------------------------------|
|        | 0     | F-DO00      | <ul> <li>0 = Sortie F-DO00 n'est pas sélectionnée, la sortie sûre correspondante est<br/>ouverte</li> <li>1 = Sortie F-DO00 est sélectionnée, la sortie sûre correspondante est<br/>fermée</li> </ul> |
| PO2    | 1     | F-DO01      | <ul> <li>0 = Sortie F-DO01 n'est pas sélectionnée, la sortie sûre correspondante est<br/>ouverte</li> <li>1 = Sortie F-DO01 est sélectionnée, la sortie sûre correspondante est<br/>fermée</li> </ul> |
|        | 2 – 7 | Réservé     | -                                                                                                    |
| PO3    | 0 - 7 | Réservé     | -                                                                                                    |

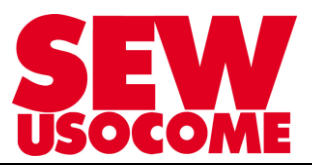

## 12. Trucs et astuce

#### Ouverture d'un projet :

A l'ouverture d'un projet S12, un message d'avertissement met en garde l'égalité des CRC et demande de vérifier les valeurs des paramètres saisies des valeurs de paramètres actuelles.

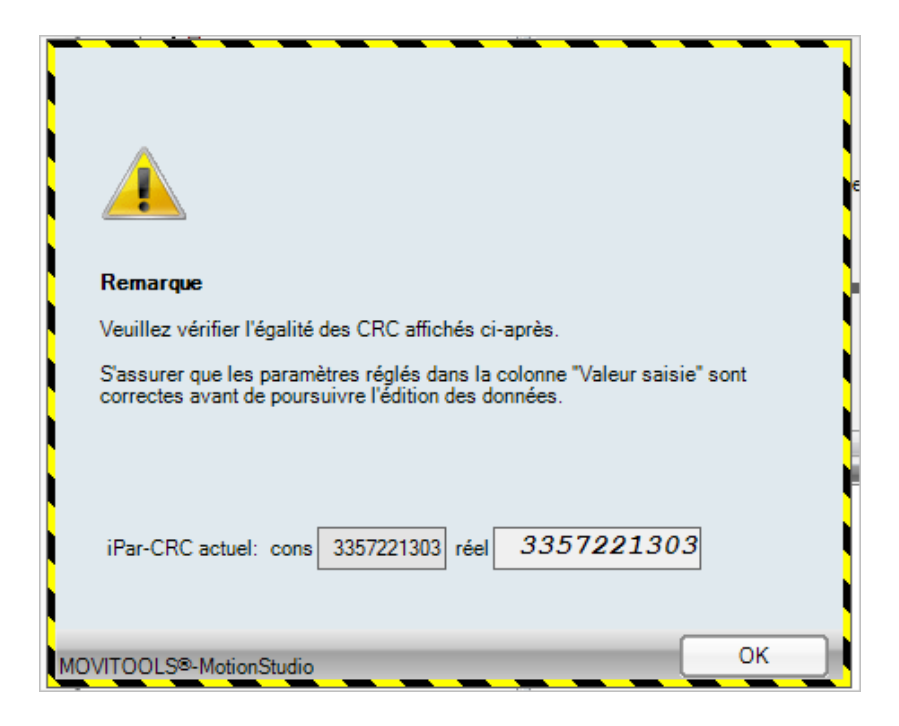

Pour cela, cliquer sur Importer / Transfert Valeurs actuelles -> Valeurs saisies

| Assist S12         |                            |                       |                                     |                                     |            |                     |        |
|--------------------|----------------------------|-----------------------|-------------------------------------|-------------------------------------|------------|---------------------|--------|
| ß                  | D 📕<br>Nouveau Enregistrer | Importer Transfert d  | epuis app. Transfert vers app.      | Valider Protocole                   |            |                     |        |
| Paramétrage        |                            | Importer              |                                     | 2. Éditer                           |            |                     |        |
|                    | Arborescence               | -D Exporter           |                                     |                                     |            |                     |        |
| 1.5.7              | Paramètres S               | Transfert Valeurs ad  | ctuelles -> Valeurs saisies         |                                     |            |                     |        |
| Caractéristiques   | Géné                       | Transfort des paramèt | Paramètres dénéraux                 | S12" vers la colonne. Valour saisie | (S12 > DC) |                     |        |
|                    |                            | Transfert des parame  | lies de la colonne "valeur actuelle | Valeur saisie                       | (312> PC)  | Valeur actuelle S12 |        |
| 000                | STO                        |                       | Réaction au défaut IO               | 0 - module complet                  | •          | 0                   |        |
|                    | - <u></u>                  |                       | Bus de terrain PROFIsafe            | 0 - non disponible                  | •          | 0                   |        |
| Afficinage d etats |                            |                       | Type codeur                         | 12 - EI7C FS                        | -          | 12                  |        |
|                    | - <u></u> 💭 SLS2           |                       | Vitesse maximale moteur (n1)        | 3800                                | tr/min     | 2800                | tr/min |
| Fonctions de       |                            | iénéral               | Vitesee minimale meteur (n?)        | 5000                                | tr/min     | 5800                | tr/min |
| sécurité           |                            | ation de la fonction  | vitesse minimale moteur (nz)        | 60                                  | umm        | 60                  | u/min  |
| PI                 |                            |                       |                                     |                                     |            |                     |        |
| PO                 |                            |                       | Bloc CRC                            | 1651173404                          |            | 1651172404          |        |
| process            |                            |                       |                                     | 1001170404                          |            | 1051175404          |        |

Puis verifier les valeurs des différents paramètres.

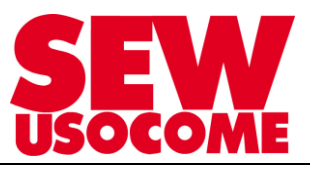

#### Vérification et phase de tests

#### Etape précédent l'étape de validation.

Dans la phase de test, il n'est pas nécessaire de faire systématiquement une validation car elle oblige de mettre immédiatement le code « *iPar-CRC validé* » à jour dans l'automate.

Durant la phase de test on peut se contenter de faire des vérifications avec transfert vers appareil « *iPar-CRC actuel* » sera différent de « *iPar-CRC validé* », également renseigné dans l'API).

Attention néanmoins en cas de coupure du bus de terrain, il faut que « *iPar-CRC actuel* » = « *iPar-CRC validé* » = « *iPar-CRC(F\_iPar\_CRC)* » renseigné dans l'API.

#### Mode test

Le mode test permet de vérifier la réaction du système en cas de dépassement de consigne. Dans le cadre d'une fonction SLS0, ce mode permet de vérifier la réaction du contrôleur lorsque la vitesse du moteur sera supérieure à la valeur de vitesse limite, programmée dans le bloc SLS0.

| Assist S12               |    |                              |             |                                            |                  |        |                     | -         |              |
|--------------------------|----|------------------------------|-------------|--------------------------------------------|------------------|--------|---------------------|-----------|--------------|
| ß                        | No | Duveau Enregistrer           | Transfert d | epuis app. Transfert vers app. Valider     | Protocole        |        |                     |           |              |
| Paramétrage              |    | 1. Établir une liaison       |             | 2. Éditer                                  | 3. Vérifier      |        |                     | 4. Valide | a            |
|                          | Ø9 | Arborescence                 | <b>7</b>    | Paramètres S12 A\SLS0                      |                  |        |                     |           | ₹×           |
| Caractéristiques         | ×  | Paramètres S12 A     Général |             | SLS0 paramètre (limitation sûre d          | e la vitesse 0)  |        |                     |           |              |
| 402                      |    | F-DI                         |             |                                            | Valeur saisie    |        | Valeur actuelle S12 |           |              |
| 105                      |    | 🗧 🧾 STO                      |             | Fonction                                   | 1 - libéré(e)    | 0      | 1                   |           |              |
| U<br>∆ffichage d'états   |    |                              |             | Vitesse limite positive (n1)               | 1000             | tr/min | 1000                | tr/min    |              |
|                          |    | SLS1                         |             | Vitesse limite négative (n2)               | 1000             | tr/min | 1000                | tr/min    |              |
|                          |    | SLS2                         |             | Écart par rapport à la vitesse limite (n3) | 100              | tr/min | 100                 | tr/min    |              |
| Fonctions de<br>sécurité |    | SLS général                  |             | Fonction SDI                               | 0 - désactivé(e) | -      | 0                   |           |              |
|                          |    | Affectation de la            | Ionction    |                                            |                  | _      |                     |           |              |
| Données-<br>process      |    |                              |             | Bloc CRC                                   | 4005202136       |        | 4005202136          |           | √ vérifié(e) |

Exemple pour SLS0 avec vitesse sûre paramétrée à 1000 tr/min

Cliquer sur Activer mode test et appeler la fonction SLS0

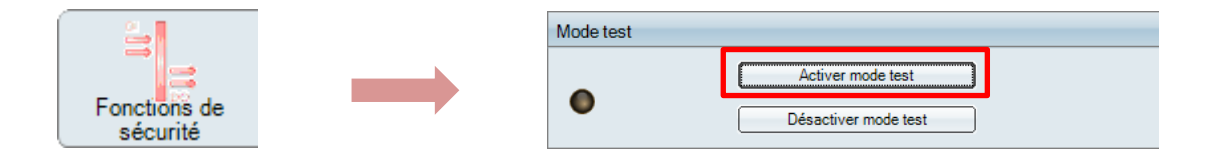

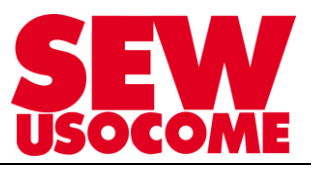

En mode test, le moteur va continuer à suivre la consigne du bus de terrain pour pouvoir générer un dépassement de vitesse.

En cas de dépassement, l'option S12 arrête le système d'entraînement en arrêt sûre SS1(c) et STO à la fin de la rampe SS1.

| Assist             | S12         |                |                                       |                     |
|--------------------|-------------|----------------|---------------------------------------|---------------------|
|                    | Ś           | ntrées F-DI    | Fonctions de sécurité sélectionnées   |                     |
| Param              | étrage      | DI 0 0         | Suppression sûre du couple            |                     |
| Caractér           | istiques    | -DI1 00        | Arrêt sûr                             |                     |
|                    | areil<br>R  | -DI2 <b>00</b> | SS1a                                  |                     |
| Affichage          | e d'états   | -DI3 <b>00</b> | SS1c                                  |                     |
|                    |             | —              | Limitation sure de la vitesse         | Dépassement maximal |
| Fonction<br>sécuri | s de<br>té  |                |                                       | 2000 °              |
| PI                 | PO          |                | SLS2                                  | 0                   |
| Donn               | ées-<br>ess |                | SLS3                                  | 0 •                 |
|                    | <b>D-</b>   |                | Mode test                             |                     |
|                    | eur         |                | Activ                                 | /er mode test       |
| Historiq           | jue des     |                |                                       | tiver mode test     |
| deta               | uts         |                | Valeurs mesurees lors de l'arret en r | nt , ,              |
|                    |             |                | Durée d'arrêt en roue libre tn mesure | ée 0 ms n1          |
|                    |             |                | Vitesse au départ n1                  |                     |

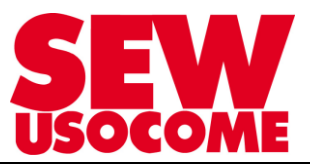

## 13. Protocole de réception type pour exemple

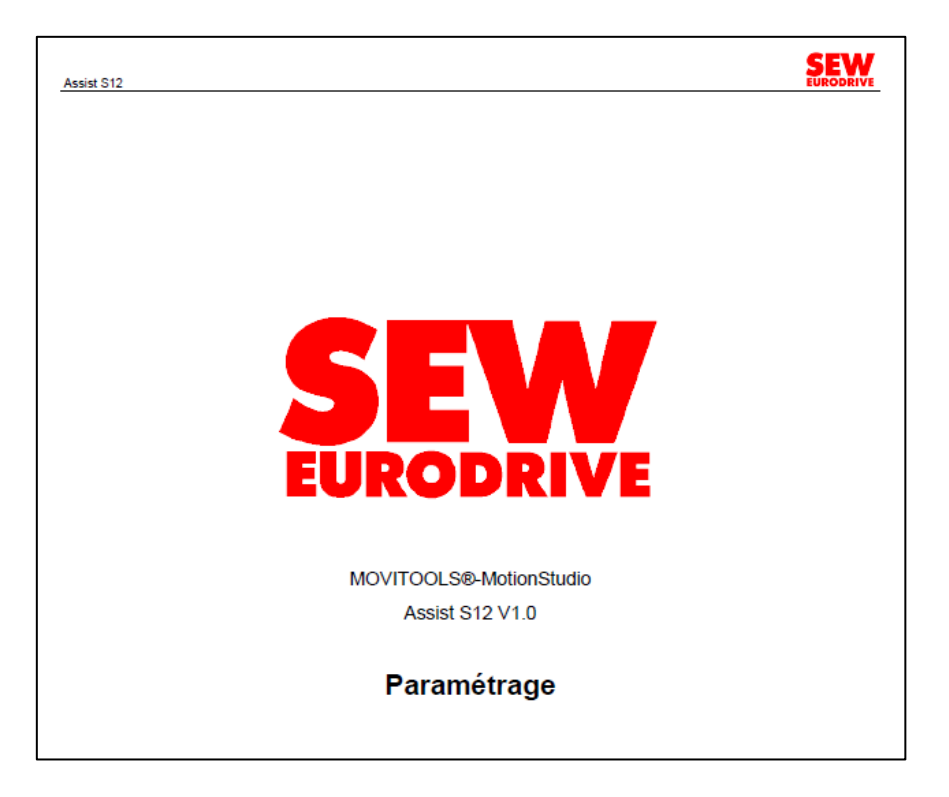

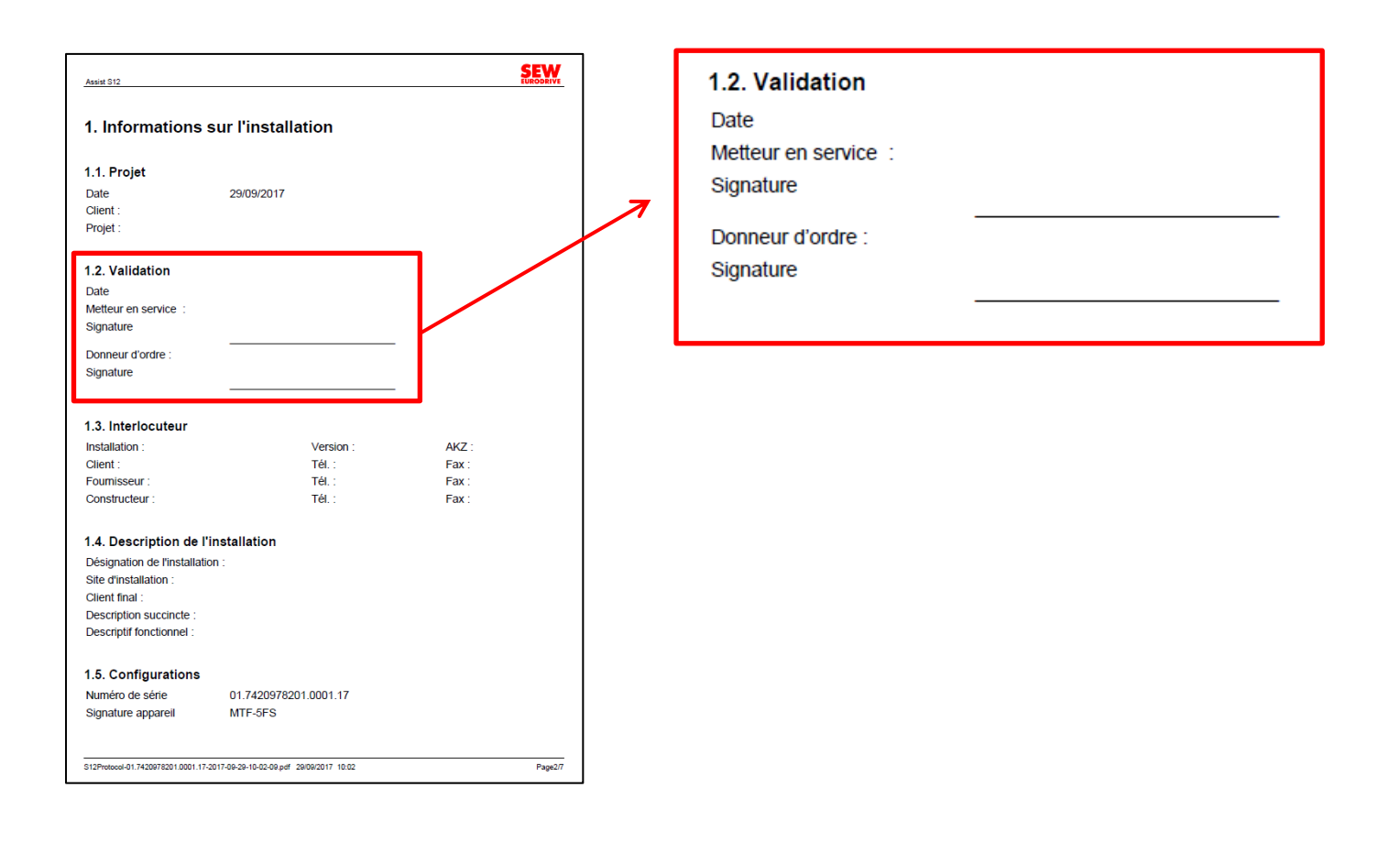

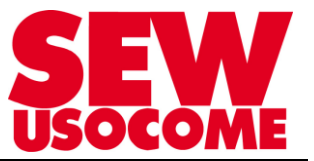

#### Assist S12

| Type appareil                      | Safety S12A                   |
|------------------------------------|-------------------------------|
| Référence firmware                 | 1821 447 9.11                 |
| Version de mise à jour<br>firmware | 102                           |
| Compteur de paramétrage            | 1                             |
| Identification version             | 3565205509                    |
| iPar-CRC actuel                    | 3967571976 déc = ec7c5808 hex |

S12Protocol-01.7420978201.0001.17-2017-09-29-10-02-09.pdf 29/09/2017 10:02

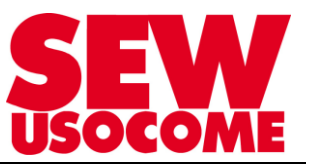

#### Assist S12

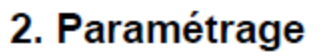

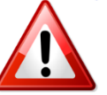

# Veillez à cocher toutes les cases de validation du paramétrage sur la version PDF du protocole.

## 2.1. Général

| Désignation paramètre        | Unité  | Valeur             | validé(e) |
|------------------------------|--------|--------------------|-----------|
| Réaction au défaut IO        |        | 0 - module complet |           |
| Bus de terrain PROFIsafe     |        | 1 - disponible     |           |
| Type codeur                  |        | 0 - non disponible |           |
| Vitesse maximale moteur (n1) | tr/min | 3800               |           |
| Vitesse minimale moteur (n2) | tr/min | 60                 |           |
| Checksum                     |        | 1641885080         |           |

#### 2.2. F-DI

| Désignation paramètre                           | Unité | Valeur            | validé(e) |
|-------------------------------------------------|-------|-------------------|-----------|
| F-DI 0/1 Mode de branchement                    |       | 0 - 1 voie        |           |
| F-DI0 Durée de filtrage à l'entrée (t1)         | ms    | 10                |           |
| F-DI1 Durée de filtrage à l'entrée (t1)         | ms    | 10                |           |
| F-DI 0/1 Durée de décalage temporel (t2)        | ms    | 500               |           |
| F-DI 2/3 Mode de branchement                    |       | 0 - 1 voie        |           |
| F-DI2 Durée de filtrage à l'entrée (t1)         | ms    | 10                |           |
| F-DI3 Durée de filtrage à l'entrée (t1)         | ms    | 10                |           |
| F-DI 2/3 Durée de décalage temporel (t2)        | ms    | 500               |           |
| F-DI Alimentation des capteurs par signal pulsé |       | 1 - activé(e)     |           |
| F-DI0 Détection court-circuit transversal       |       | 1 - activé(e)     |           |
| F-DI1 Détection court-circuit transversal       |       | 1 - activé(e)     |           |
| F-DI 0/1 Test interrupteur                      |       | 0 - non activé(e) |           |
| F-DI2 Détection court-circuit transversal       |       | 1 - activé(e)     |           |
| F-DI3 Détection court-circuit transversal       |       | 1 - activé(e)     |           |
| F-DI 2/3 Test interrupteur                      |       | 0 - non activé(e) |           |
| Checksum                                        |       | 281445750         | ×         |

## 2.3. F-DO

| Désignation paramètre             | Unité | Valeur                                                 | validé(e) |
|-----------------------------------|-------|--------------------------------------------------------|-----------|
| F-DO-STO Diagnostic liaison       |       | 1 - activé(e)                                          |           |
| F-DO-STO Durée de test (t1)       | μs    | 1000                                                   |           |
| F-DO-STO Détection rupture de fil |       | 0 - non activé(e)                                      |           |
| F-DO0 Mode de branchement         |       | 0 - 2 pôles à commutation des pôles positif et négatif |           |
| F-DO0 Diagnostic liaison          |       | 1 - activé(e)                                          |           |
| F-DO0 Durée de test (t2)          | μs    | 1000                                                   | ]         |
| F-DO0 Détection rupture de fil    |       | 0 - non activé(e)                                      |           |
| F-DO1 Mode de branchement         |       | 0 - 2 pôles à commutation des pôles positif et négatif | ]         |

S12Protocol-01.7420978201.0001.17-2017-09-29-10-02-09.pdf 29/09/2017 10:02

Page4/7

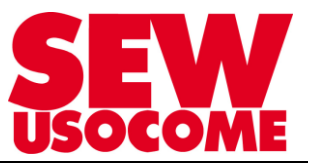

SEW

Assist S12

| F-DO1 Diagnostic liaison       |    | 1 - activé(e)     |  |
|--------------------------------|----|-------------------|--|
| F-DO1 Durée de test (t2)       | μs | 1000              |  |
| F-DO1 Détection rupture de fil |    | 0 - non activé(e) |  |
| Checksum                       |    | 2865417079        |  |

## 2.4. STO

| Désignation paramètre                         | Unité | Valeur     | validé(e) |
|-----------------------------------------------|-------|------------|-----------|
| Temporisation STO (t1)                        | ms    | 0          |           |
| Temporisation affichage d'état STO (t2)       | ms    | 40         |           |
| Durée de marche en roue libre admissible (t3) | ms    | 0          |           |
| Checksum                                      |       | 1709730665 | 1         |

## 2.5. SS1

| Désignation paramètre                                | Unité  | Valeur           | validé(e) |
|------------------------------------------------------|--------|------------------|-----------|
| Fonction                                             |        | 0 - désactivé(e) |           |
| SS1c Temporisation (t1)                              | ms     | 1000             |           |
| SS1a Temporisation surveillance rampe (t2)           | ms     | 500              |           |
| SS1a Durée de rampe (t3)                             | ms     | 1000             |           |
| SS1a Écart par rapport à la rampe (n1)               | tr/min | 100              |           |
| SS1a Temporisation sélection de la fonction STO (t4) | ms     | 250              |           |
| Checksum                                             |        | 284732556        | 1         |

## 2.6. SLS0

| Désignation paramètre                      | Unité  | Valeur            | validé(e) |
|--------------------------------------------|--------|-------------------|-----------|
| Fonction                                   |        | 0 - verrouillé(e) |           |
| Vitesse limite positive (n1)               | tr/min | 3800              |           |
| Vitesse limite négative (n2)               | tr/min | 3800              |           |
| Écart par rapport à la vitesse limite (n3) | tr/min | 100               |           |
| Fonction SDI                               |        | 0 - désactivé(e)  |           |
| Checksum                                   |        | 1500970866        | 1         |

## 2.7. SLS1

| Désignation paramètre                      | Unité  | Valeur            | validé(e) |
|--------------------------------------------|--------|-------------------|-----------|
| Fonction                                   |        | 0 - verrouillé(e) |           |
| Vitesse limite positive (n1)               | tr/min | 3800              |           |
| Vitesse limite négative (n2)               | tr/min | 3800              | ]         |
| Écart par rapport à la vitesse limite (n3) | tr/min | 100               | ]         |
| Fonction SDI                               |        | 0 - désactivé(e)  |           |
| Checksum                                   |        | 1500970866        | 1         |

S12Protocol-01.7420978201.0001.17-2017-09-29-10-02-09.pdf 29/09/2017 10:02

Page5/7

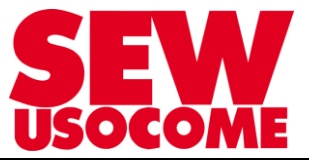

Assist S12

**SEW** EURODRIVE

#### 2.8. SLS2

| Désignation paramètre                      | Unité  | Valeur            | validé(e) |
|--------------------------------------------|--------|-------------------|-----------|
| Fonction                                   |        | 0 - verrouillé(e) |           |
| Vitesse limite positive (n1)               | tr/min | 3800              |           |
| Vitesse limite négative (n2)               | tr/min | 3800              |           |
| Écart par rapport à la vitesse limite (n3) | tr/min | 100               |           |
| Fonction SDI                               |        | 0 - désactivé(e)  |           |
| Checksum                                   |        | 1500970866        | 1         |

#### 2.9. SLS3

| Désignation paramètre                      | Unité  | Valeur            | validé(e) |
|--------------------------------------------|--------|-------------------|-----------|
| Fonction                                   |        | 0 - verrouillé(e) |           |
| Vitesse limite positive (n1)               | tr/min | 3800              |           |
| Vitesse limite négative (n2)               | tr/min | 3800              |           |
| Écart par rapport à la vitesse limite (n3) | tr/min | 100               |           |
| Fonction SDI                               |        | 0 - désactivé(e)  |           |
| Checksum                                   |        | 1500970866        | 1         |

## 2.10. SLS général

| Désignation paramètre                  | Unité  | Valeur    | validé(e) |
|----------------------------------------|--------|-----------|-----------|
| Temporisation surveillance rampe (t1)  | ms     | 500       |           |
| Durée de rampe (t2)                    | ms     | 1000      |           |
| Écart par rapport à la rampe (n4)      | tr/min | 100       | ]         |
| Réaction au défaut dépassement vitesse |        | 0 = STO   |           |
| Filtre de vitesse                      | ۰      | 0         |           |
| Tolérance SDI                          | ۰      | 0         |           |
| Checksum                               |        | 488828096 | 1         |

## 2.11. Affectation de la fonction

| Désignation paramètre | Unité | Valeur                | validé(e) |
|-----------------------|-------|-----------------------|-----------|
| Verrouillage F-DI0    |       | 0 - non activé(e)     |           |
| Fonction de F-DI0     |       | 0 - pas d'affectation |           |
| Verrouillage F-DI1    |       | 0 - non activé(e)     |           |
| Fonction de F-DI1     |       | 0 - pas d'affectation |           |
| Verrouillage F-DI2    |       | 0 - non activé(e)     |           |
| Fonction de F-DI2     |       | 0 - pas d'affectation |           |
| Verrouillage F-DI3    |       | 0 - non activé(e)     |           |
| Fonction de F-DI3     |       | 0 - pas d'affectation |           |
| Fonction de F-DO0     |       | 0 - pas d'affectation |           |
| Fonction de F-DO1     |       | 0 - pas d'affectation |           |
| Checksum              |       | 264420178             | 1         |

S12Protocol-01.7420978201.0001.17-2017-09-29-10-02-09.pdf 29/09/2017 10:02

Page6/7

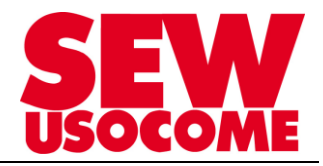

## 14. <u>Renseignement sur l'état des diodes en fonction de l'étape atteinte lors de la configuration</u>

|         | État des diodes du MOVIFIT <sup>®</sup> au cours de l'élaboration du projet |                                                                                                    |                              |                                      |  |  |  |
|---------|-----------------------------------------------------------------------------|----------------------------------------------------------------------------------------------------|------------------------------|--------------------------------------|--|--|--|
| Diodes  | Avant transfert des paramètres                                              | Après transfert de paramètres                                                                                                    | Après intégration dans STEP7 | Après validation de la configuration |  |  |  |
| F-FUNC  | Jaune                                                                       | Jaune                                                                                                    | Éteinte                      | Éteinte                              |  |  |  |
| RUN PS  | Éteinte                                                                     | Éteinte                                                                                                    | Jaune                        | Jaune                                |  |  |  |
| F-STATE | Rouge (clignotant)                                                          | Jaune                                                                                                    | Jaune                        | Vert                                 |  |  |  |
| RUN     | Vert                                                                        | Vert                                                                                                    | Vert                         | Vert                                 |  |  |  |
| BUS-F   | Rouge                                                                       | Rouge                                                                                                    | Éteinte                      | Éteinte                              |  |  |  |
|         |                                                                             | States and the second states and the second states and the second |                              |                                      |  |  |  |